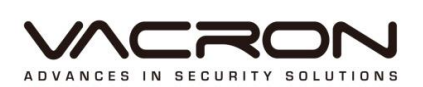

# 軟體操作說明書

# VDH-DK 系列

V3

# 使用前須知

此份使用者軟硬體授權約定是您(無論是個人或單機)和本公司之間都具有法律效益,這 包含相關的軟硬體組件,媒體,印刷與線上公布及電子檔案都在此約束內。通過安裝, 複製,或以其他方式使用本(協議)所涵蓋的產品,都必須建立在本(協議)上。假如您不同 意本協議之條款,請不要裝設或使用本產品。該產品受版權法和國際版權條約,以及其 他智慧財產權法律和條約。請注意該產品授權給您,非出售。由許可證證書上的軟硬體 許可證代碼標識您已被授予的許可使用。

#### ◆版權 ◆

本公司擁有所有的標題,包括但不限於版權、軟硬體產品和任何副本。本公司保留未明確授予的所有權利。

#### ◆ 無擔保說明 ◆

公司明確否認任何產品的保修。無擔保任何種類的明示或暗示的擔保,包括不加限制,暗示的保修或適銷性、適合特定用途或非侵害性所提供的軟體產品和任何相關的 文檔。

# 條款與條件

整體風險的產生,在於軟硬體產品的使用或性能所產生。此產品將會告知,如具有一定 的設備或其他硬體一起使用時,可能使您能夠執行監視行動和數據處理,這有可能受到 限制或違反適用的法律,其中包含但不限於數據的隱私和刑法。請您核實您的使用對符 合適用法律的責任在於用戶本身。

#### ◆ 責任限制 ◆

本款規定,在適用法律所允許的最大範圍內的影響。在任何情況下,其供應商承擔任 何特殊、偶然的、間接的、或任何間接損失(包括但不限於商業利潤損失、業務中斷、 商業信息損失、或任何其他金錢損失的賠償)因使用或不能使用的軟件產品或提供或 失敗提供適當的支持,即使我們的公司已被告知此類損害的可能性。如果沒有任何故 意或者重大過失,根據本協議的任何條款,全部責任,應僅限於產品實際支付的金額。

#### ◆ 其他約定◆

- (A) 禁止逆向工程·反編譯·或拆解除合同所不能放棄的適用法律所允許的範圍內· 以及任何軟硬體產品的組件。
- (B) 只要收件人同意本協議的條款,您可以永久轉讓此產品的使用權利。

#### ✤ 結 語◆

在不損害任何其他權利,本公司可終止本許可協議。如果您未能遵守其條款及條件, 在這種情況下,你必須銷毀所有副本軟件產品。

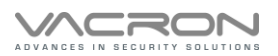

目 錄

| A. | 【操作方式】       | 3  |
|----|--------------|----|
| 1. | 滑鼠操作說明       | 3  |
| B. | 【設定操作】       | 3  |
| C. | 【主畫面操作說明】    | 4  |
| D. | 【主選單】        | 6  |
| 1. | 備份           | 7  |
| 2. | 回放           | 9  |
| 3. | PTZ 與 UTC 控制 | 11 |
| E. | 【組態設定】       | 13 |
| 1. | 攝影機設定        | 13 |
| 2. | 儲存裝置設定       | 19 |
| 3. | 網路設定         | 20 |
| 4. | 帳戶設定         | 27 |
| 5. | 系統設定         | 28 |
| 6. | 錄影設定         |    |
| 7. | 系統資訊         |    |
| F. | 【遠端觀看與回放】    |    |
| 1. | 設定           |    |

# 

- 請勿在潮濕,陽光直射、炎熱或密閉的環境下安裝系統主機 否則會導致系統效能降低、漏電甚至引起災害。
- 請勿用潮濕的手碰觸電源線及電源插頭、插座 否則可能會導致觸電傷害。
- 請勿強力彎曲電源線或在其上方放至重物 否則可能會導致人員或器材傷害。
- 請勿使用破損的電源線或沒有插頭的電源線
  否則可能會導致觸電或意外傷害。
- 請使用獨立的電源·勿與其它電器共用插座 否則可能會導致觸電或意外傷害。
- 請勿自行分解、改造或維修機器 否則可能會導致觸電或意外傷害。若有維修上的需要, 請洽原廠經銷商。
- 請勿打開機器的外殼或插入任何物體 否則可能會導致觸電或意外傷害。
- 請勿使用機體本身內部配置以外的線材做連結 若有維修上的需要,請洽原廠經銷商。

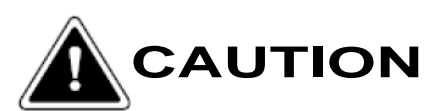

- 請勿將機器放置在傾斜或不平的平面 否則會降低整機的效能或導致功能上的錯誤。
- 錄影中請勿震動或搖晃系統主機

否則會造成主機或硬碟的損壞。

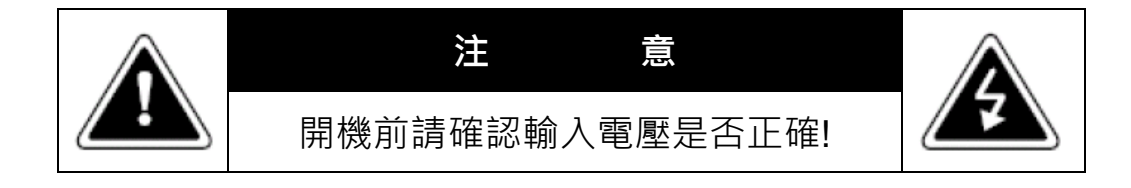

# A. 【操作方式】

■ 系統提供滑鼠操作方式

#### 1. 滑鼠操作說明

1).在即時監看畫面時按下滑鼠[右鍵]或將滑鼠往上移可以開啟設定選單快捷鍵。

2).在選單模式按下滑鼠[左鍵],可進入所選擇項目的主選單。

3).在選單內如有滑標的選項可使用[左鍵]前後變換其設定值。

# B. 【設定操作】

在操作設定前,需先輸入使用者名稱後再輸入密碼

帳號:admin

密碼: 滑鼠移到"預設密碼"位置·會出現六位字元英文+數字密碼。其他一般使用者的密碼設定·將 在「帳戶設定」中詳細說明。

|      |                              |                   | 2022/01/10 14:00:08 |
|------|------------------------------|-------------------|---------------------|
| СН1  | CH2                          | Снз               | CH4                 |
| CH5  | 登入<br>使用者名稱<br>使用者密碼<br>預設密碼 | admin 7           | CH8                 |
| СНЭ  | CH10                         | <u>登入</u><br>CH11 | CH12                |
| CH13 | CH14                         | CH15              | CH16                |

點擊密碼欄位中, 滑鼠的操作方式

| 圖示 | 說明 |
|----|----|
|----|----|

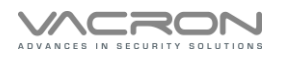

| 預設密碼    | 滑鼠移到預設密碼 · 會顯示英文加數字的密碼 |
|---------|------------------------|
| ABC abc | 切換英文大小寫與特殊符號           |
| Space   | 空白鍵                    |
| Del     | 刪除最後一個字元               |
| Enter   | 離開虛擬鍵盤                 |

# C. 【主畫面操作說明】

1. DVR 選單主要分三個部份,快捷鍵、主選單、組態設定,

在畫面上將滑鼠往上移,會出現快捷鍵(如下圖所示)。

快捷鍵:

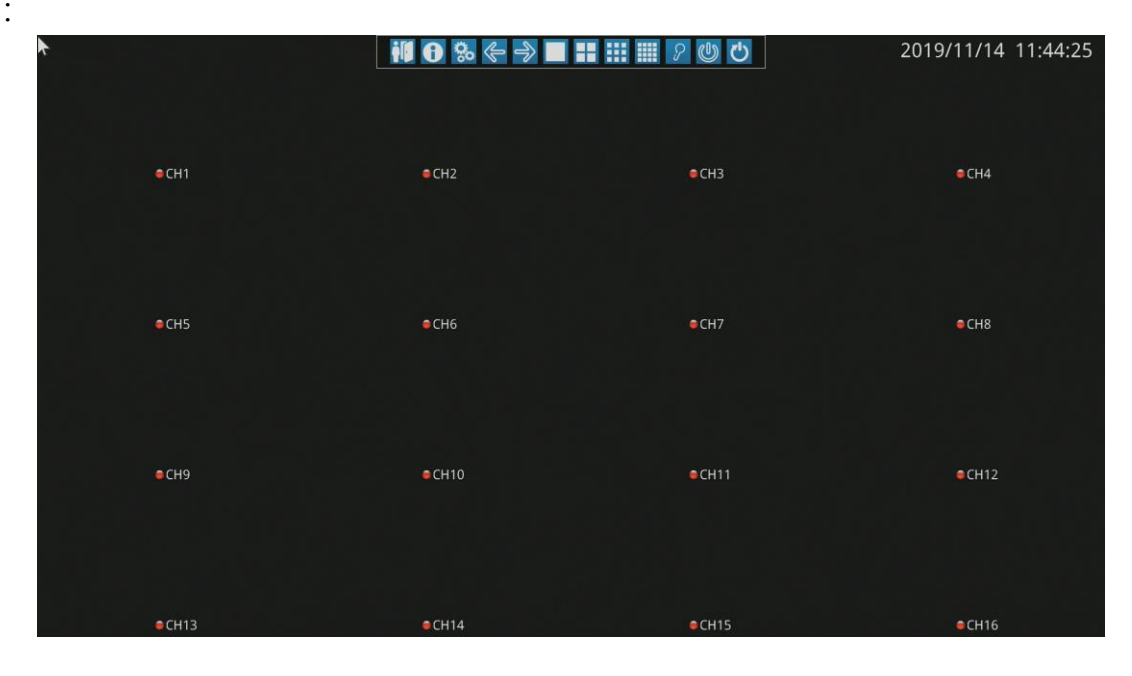

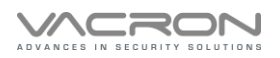

快捷鍵功能介紹如下:

| 圖示 | 說明                           |
|----|------------------------------|
| į  | 使用者登出                        |
| 0  | 顯示主機型號、版本、MAC 碼和 P2P UID 的資訊 |
| 00 | 呼叫主選單                        |
| Ŷ  | 上一頁(此功能需切換到分割畫面才有作用)         |
| Ŷ  | 下一頁(此功能需切換到分割畫面才有作用)         |
|    | 切換單一畫面                       |
|    | 切換四分割畫面                      |
|    | 切換九分割畫面                      |
|    | 切換十六分割畫面                     |
| S  | 點擊忘記密碼圖示後將圖片提供給購買商,將提供臨時密碼登入 |
| 0  | 點擊後會提示是否關機                   |
| Ċ  | 點擊後會提示是否重新啟動                 |

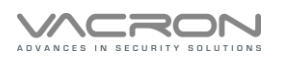

# D.【主選單】

| ●CH1  |            | H2 |             | • | СНЗ | ●CH4 |               |      |  |
|-------|------------|----|-------------|---|-----|------|---------------|------|--|
|       | 0          |    | :<br>:<br>: |   |     | I    | Ç             |      |  |
| ●CH5  | к ч<br>к ч | C  |             | Ţ |     |      |               | ■CH8 |  |
| ●CH9  |            | ¢C | H10         |   | •   | CH11 | ●CH12         |      |  |
| ■CH13 | ●CH14      |    |             |   | •   | CH15 | <b>●</b> CH16 |      |  |

主選單功能介紹如下

| 圖示         | 說明                                                                  |
|------------|---------------------------------------------------------------------|
| $\bigcirc$ | 自動跳台選單                                                              |
|            | 備份設定選單<br>將 DVR 硬碟中的影像資料備份到隨身碟                                      |
| Cie -      | 組態設定選單-分別為攝影機設定、儲存裝置設定、網路設定、帳戶設定、網路<br>設定、系統設定、事件設定、錄影設定、系統資訊八個設定選項 |
|            | 系統日誌選單<br>記錄系統重開時間與版本                                               |
|            | 畫面回放選單回放錄影資料                                                        |
| H          | PTZ與UTC控制功能                                                         |
| Ļ          | 開啟分割子母畫面                                                            |

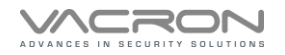

| א<br>א<br>א    | 放大影像畫面·可調整用 +/- 來放大顯示  |
|----------------|------------------------|
| C <sup>©</sup> | 開啟畫面靜止功能·監看畫面會靜止不動     |
|                | 切換單一畫面                 |
|                | 切換四分割畫面                |
|                | 切換九分割畫面                |
|                | 切換為十三分割畫面(四路與八路機型無此功能) |
|                | 切換十六分割畫面(四路與八路機型無此功能)  |

# 1. 備份

[<mark>,,,</mark>]

:點擊備份圖示後會進入備份頁面

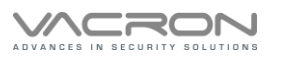

| 備份     |      |   |   |   |     |     |       |       |     |    |     |    |    |    |    |    |  |
|--------|------|---|---|---|-----|-----|-------|-------|-----|----|-----|----|----|----|----|----|--|
| 頻道     | 1    | 2 | 3 | 4 | 5   | 6   | 7     | 8     | 9   | 10 | 11  | 12 | 13 | 14 | 15 | 16 |  |
|        |      |   |   |   |     |     |       |       |     |    |     |    |    |    |    |    |  |
| 設定開始時間 | 訇    |   |   | 2 | 021 | /12 | 2 /24 | 4 - 1 | 5:0 | )5 |     |    |    |    |    |    |  |
| 設定結束時間 | 間    |   |   | 2 | 021 | /12 | 2 /24 | 4 - 1 | 5:0 | )5 |     |    |    |    |    |    |  |
| 備份格式   |      |   |   | N | 1P4 | 檔   |       | Y     |     |    |     |    |    |    |    |    |  |
| 開始備份   |      |   |   |   |     |     |       |       |     |    |     |    |    |    |    |    |  |
|        | 28.5 | G |   |   | 1   | 更亲  | fг    |       |     | 移防 | tUS | B碟 |    |    |    |    |  |
|        |      |   |   |   |     |     |       |       |     | ~~ |     |    |    |    |    |    |  |

|        |              |   |   |    |           | 備        | 份   |     |      |     |      |      |    |      |   |
|--------|--------------|---|---|----|-----------|----------|-----|-----|------|-----|------|------|----|------|---|
| 頻道     | 1            | 2 | 3 | 4  | 5         | 6        | 7   | 8   | 91   | 0 1 | 1 12 | 2 13 | 14 | 15 1 | 6 |
| 設定開設定に | 見始時間<br>吉束時間 |   |   | 20 | )21<br>)分 | /12<br>鐘 | /24 | - 1 | 5:05 | 5   |      |      |    |      |   |
| 備份村    | 各式           |   |   | SI | )<br>檔    |          |     | ~   |      |     |      |      |    |      |   |
| 開始     | <b>莆份</b>    |   |   |    |           |          |     |     |      |     |      |      |    |      |   |
|        | USB: 6.1G    |   |   |    |           |          |     |     | J    | 巨新  |      |      | 移除 | USB  | 曗 |

頻道:可選擇任選頻道做備份

| 設定開始時間:像      | 青份檔案的開始時間。預設時間為最後的錄影資料        |  |  |  |  |  |  |  |  |
|---------------|-------------------------------|--|--|--|--|--|--|--|--|
| 設定結束時間: 佛     | <b>请份檔案的結束時間。預設時間為最後的錄影資料</b> |  |  |  |  |  |  |  |  |
| 開始備份          | :插入隨身碟,選擇開時備份時間與結束時間,         |  |  |  |  |  |  |  |  |
| 點選開始備份,將進行備份。 |                               |  |  |  |  |  |  |  |  |

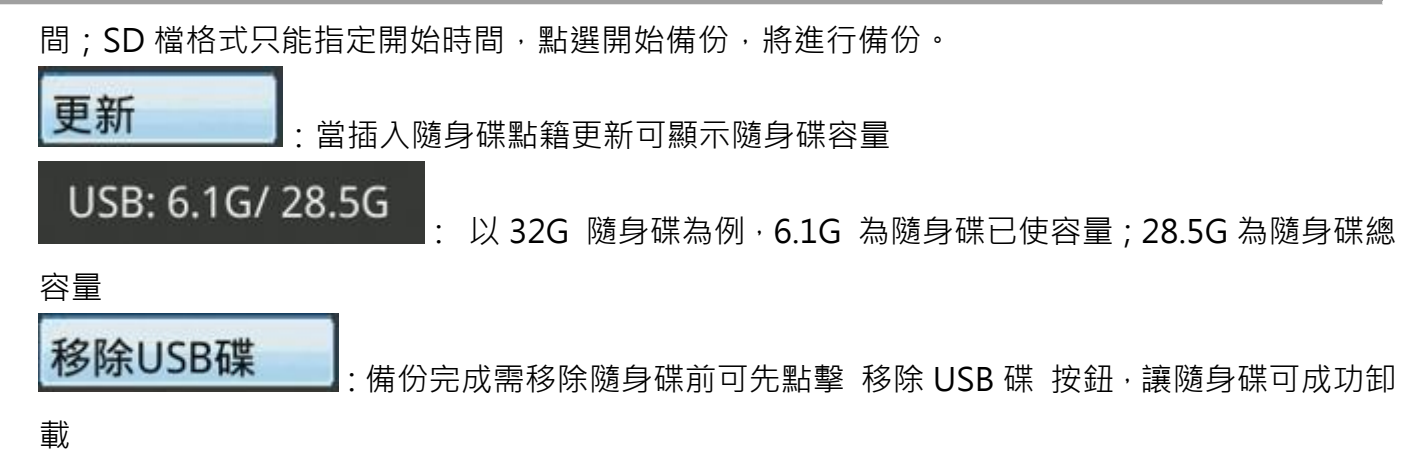

註:隨身碟必須為 FAT32 格式;備份時間最長 24 小時;30 分鐘截一個檔註1:SD 檔是備份原始檔,需用專屬 Player 觀看

## 2. 回放

# : 點擊後會進入回放頁面

點擊綠色時間條會變成(圖二)的頁面進入時間分格表·微調播放開始精準性· 點擊 返回24小時畫面 可回到(圖一)的時間條的頁面

| € CH1                                                                                                    | ● CH2                                                                                                    | ● CH3                      | ¢ CH4  |      |
|----------------------------------------------------------------------------------------------------|----------------------------------------------------------------------------------------------------|----------------------------|--------|------|
| ¢ CHS                                                                                                    | ● CH6                                                                                                    | • CH7                      | ● CHS  |      |
| e CH9                                                                                                    | <u>●</u> CH10                                                                                                    | • CH11                     | © CH12 |      |
| <ul> <li>(4) (1) (1)</li> <li>(4) (1)</li> <li>(5) (1)</li> <li>(5) (1)</li> <li>(6) (1)</li> <li>(7)</li> <li>(7)</li> <li>(</li></ul> | L         Train         Fair         Fair         Fair           0000/00/00         00:00:00         00:00         00:00           2         3         4         5         6         7         8         1 | 2020/09/16 <b>20</b> 09/16 |        | (圖一) |

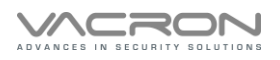

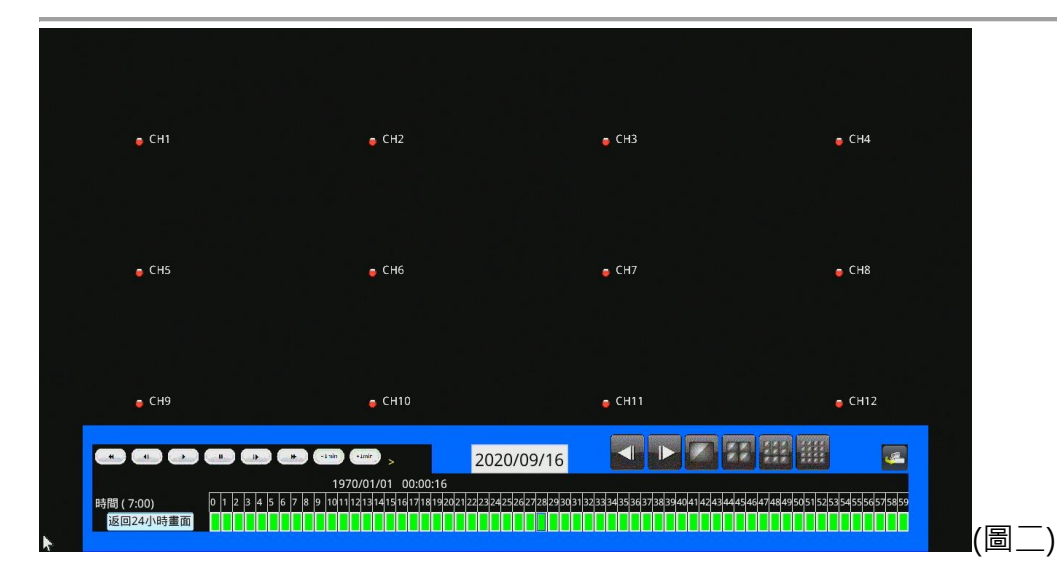

點選<sup>2019/10/24</sup>之後,會跳出萬年曆,如(圖 3),

選定日期後會出現該天的錄影資料,點擊綠色時間條即會線影像。

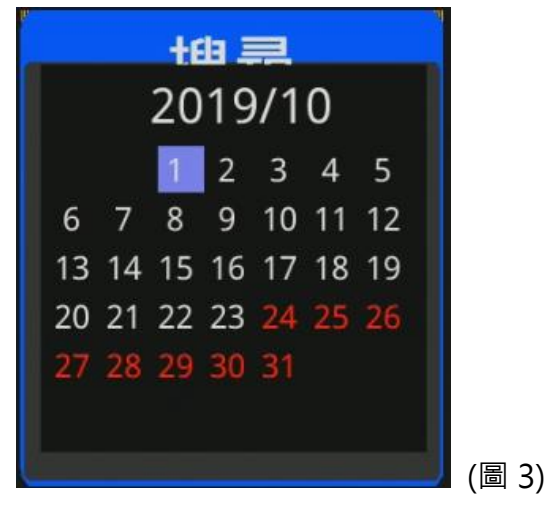

還能以時間分格表的、微調播放開始精準性。

在確定回放時間點之後,或尋找到需要的回放影像,點選下方的播放列。

| 圖示 | 說明                 | 圖示           | 說明      |  |
|----|--------------------|--------------|---------|--|
|    | 在單分割/4 分割/九分割畫面下,  |              | 播放影像    |  |
|    | 可切上一頁顯示畫面          | )            | 〕田川大京ン区 |  |
|    | 在單分割/4 分割/九分割畫面下 · | )            | 停止影像    |  |
|    | 可切下一頁顯示畫面          | $\mathbb{D}$ |         |  |
|    | 回放單畫面顯示            | ¥            | 回放倒轉加速  |  |
|    | 回放四分割顯示            | *            | 回放快轉加速  |  |

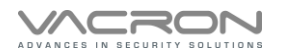

| N N N N N N N N N N N N N N N N N N N | 回放九分割顯示            | Ð     | 上一張格放 |
|---------------------------------------|--------------------|-------|-------|
|                                       | 回放 16 分割顯示         | Ĥ     | 下一張格放 |
|                                       | 即時影像:點擊之後回到 live 畫 | -1min | 上一分鐘  |
|                                       | 面頻道即時監看畫面。         | +1min | 下一分鐘  |

3. PTZ 與 UTC 控制

| ٦ | 1 |  |
|---|---|--|
|   |   |  |

# :點擊後會進入 PTZ 與 UTC 控制頁面

| 圖示  | 說明                |
|-----|-------------------|
| U   | 呼叫攝影機選單           |
| ÷   | 攝影機選單向下鍵/PTZ 鏡頭向下 |
| Ť   | 攝影機選單向上鍵/PTZ 鏡頭向下 |
| +   | 攝影機選單向左鍵/PTZ 鏡頭向下 |
| ->  | 攝影機選單向右鍵/PTZ 鏡頭向下 |
| R.  | PTZ 鏡頭向左上         |
| я   | PTZ 鏡頭向右上         |
| ¥   | PTZ 鏡頭向左下         |
| R   | PTZ 鏡頭向右下         |
| ŧ   | 影像放大              |
| *** | 影像縮小              |

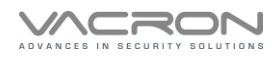

| ۲ | 聚焦遠 |
|---|-----|
|   | 聚焦近 |

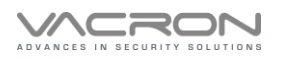

# E. 【 組態設定 】

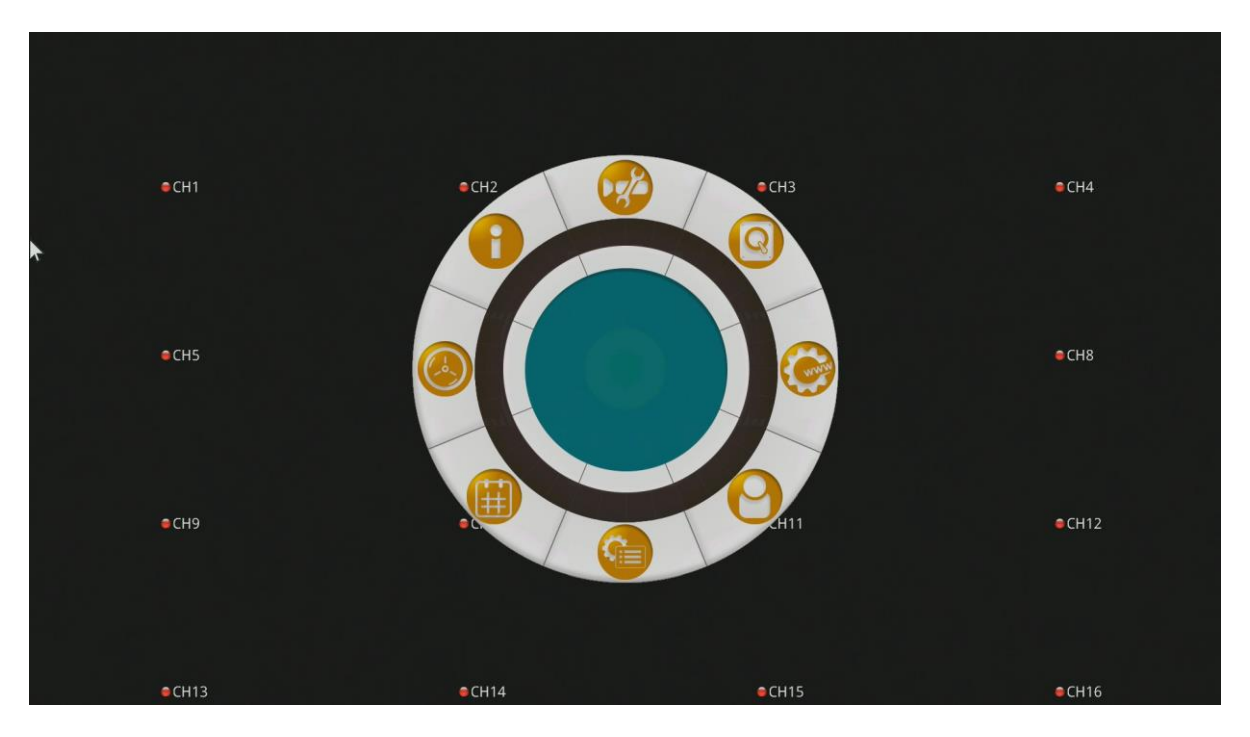

# 1. 攝影機設定

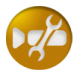

:點擊後會進入攝影機設定頁面

|         | 攝影機設定                           |
|---------|---------------------------------|
| 設定碼流顏色位 | 移偵測 搜尋 PTZ 設定                   |
| 頻道      | СН 1                            |
| 攝影機型態   | DVR AUTO 🔽 AUTO 🔽 (Curr: 1080P) |
| 頻道名稱    |                                 |
|         |                                 |
|         |                                 |
|         |                                 |
|         |                                 |
|         |                                 |

#### 1) 設定:

- 1. 頻道:可選擇 CH1~CH16
- 攝影機類型:可選擇 AUTO、D1、720P、1080P、5MP、VACRON 與 ONVIF,當 AHD 影像有出 現顏色不正常時,可手動指定攝影機格式,有 AUTO、AHD、CVI、TVI 選項
- 3. 頻道名稱:可輸入 20 個英文+數字或 10 個中文字的頻道名稱,中文字需由 IE 端輸入
- 4. 設定完畢後按儲存,設定值才能有效儲存
- 2) VACRON 模式:

將攝影機類型改成 VACRON,可在通訊位置設定 IPCAM 的 IP,設定完畢後按儲存,設定值才能有效 儲存

|               | 攝影機設定          |
|---------------|----------------|
| 設定 碼流 顏色 位移偵測 | 」<br>搜尋 PTZ 設定 |
| 頻道            | СН 1 🚔         |
| 攝影機型態         | Vacron 🔽       |
| 通訊位置          | 000.000.000    |
| 通訊埠           | 80             |
| 使用者名稱         | admin          |
| 密碼            | admin          |
|               |                |
|               | 儲存             |
|               |                |

註:VACRON 模式為本公司的私有協議 IPCAM

3) ONVIF 模式:

將攝影機類型改成 ONVIF,可連接他牌的 IPC 並在通訊位置設定 IPCAM 的 IP,設定完畢後按儲存,設定值才能有效儲存

| 攝影機設定       |               |  |  |  |  |  |  |  |  |  |
|-------------|---------------|--|--|--|--|--|--|--|--|--|
| 設定 碼流 顏色 位和 | 8偵測 搜尋 PTZ 設定 |  |  |  |  |  |  |  |  |  |
| 頻道          | СН 1 🚔        |  |  |  |  |  |  |  |  |  |
| 攝影機型態       | ONVIF 🔽       |  |  |  |  |  |  |  |  |  |
| 通訊位置        | 000.000.000   |  |  |  |  |  |  |  |  |  |
| 通訊埠         | 80            |  |  |  |  |  |  |  |  |  |
| 使用者名稱       | admin         |  |  |  |  |  |  |  |  |  |
| 密碼          | admin         |  |  |  |  |  |  |  |  |  |
|             |               |  |  |  |  |  |  |  |  |  |
|             | 儲存            |  |  |  |  |  |  |  |  |  |
|             |               |  |  |  |  |  |  |  |  |  |

4) 碼流:

|    |     |    |      | 攝影     | 機設定    |          |    |
|----|-----|----|------|--------|--------|----------|----|
| 設定 | 碼流  | 顏色 | 位移偵測 | 搜尋     | PTZ 設定 | Ξ        |    |
| 頻  | 首   |    |      | CH 1   |        | <u>~</u> |    |
| 主题 | 影像幀 | 數  |      | 15     |        | <u>~</u> |    |
| 主题 | 影像位 | 元率 |      | 4096 K | bps    | <b>×</b> |    |
| 次  | 影像幀 | 數  |      | 6      |        | <u>^</u> |    |
| 次  | 影像位 | 元率 |      | 256 Kb | ps     | <b>~</b> |    |
|    |     |    |      |        |        |          |    |
|    |     |    |      |        |        |          |    |
|    |     |    |      |        |        |          | 套用 |
|    |     |    |      |        |        |          |    |

a) 頻道: 可選擇 CH1~CH16

b)主影像幀數:可針對每個頻道選擇幀數,可選擇1~15 幀

c) 主影像位元率: 可選擇 256Kbps、512Kbps、1024Kbps、2048Kbps、3072Kbps、4096Kbps、

預設為 4096Kbps

d)次影像位元率:可選擇 64Kbps、128Kbps、192Kbps、256Kbps;預設為 256Kbps

e) 設定完畢後按儲存,設定值才能有效儲存

5) 顏色:

|    |       |     |      | 攝影   | 機設定    |          |  |    |   |  |
|----|-------|-----|------|------|--------|----------|--|----|---|--|
| 設定 | 碼流    | 顏色  | 位移偵測 | 搜尋   | PTZ 設済 | Ê        |  |    |   |  |
| 頻  | 道     |     |      | CH 1 |        | <u>^</u> |  |    |   |  |
| 亮  | 度(0-1 | 00) |      | 42   |        |          |  |    |   |  |
| 對  | 比(0-1 | 00) |      | 47   |        |          |  |    |   |  |
| 色  | 調(0-1 | 00) |      | 50   |        |          |  |    |   |  |
| 飽  | 和(0-1 | 00) |      | 70   |        |          |  |    |   |  |
| 銳  | 度(0-1 | 00) |      | 48   |        |          |  |    |   |  |
|    |       |     |      |      |        |          |  | 套用 | € |  |

可調整每頻道攝影機的亮度、對比、色調、飽和跟銳度,設定完畢後按儲存,設定值才能有效儲存

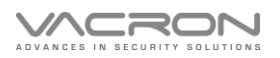

### 6) 位移偵測:

|          | 攝影機設定                                   |  |
|----------|-----------------------------------------|--|
| 設定 碼流 顏色 | 位移偵測 搜尋 PTZ 設定                          |  |
| 頻道       | СН 1                                    |  |
| 啟用       | ■ 「「「」」 「「」 「」 「」 「」 「」 」 」 」 」 」 」 」 」 |  |
| 靈敏度      | 中 🗧                                     |  |
| 區域設定     | 區域設定                                    |  |
|          |                                         |  |
|          |                                         |  |
|          |                                         |  |
|          |                                         |  |
|          |                                         |  |

可設定每頻道是否開啟位移偵測並設定靈敏度,點選區預設定後, 選區要觸發位移偵測的區域,設定完畢後按儲存,設定值才能有效儲存。

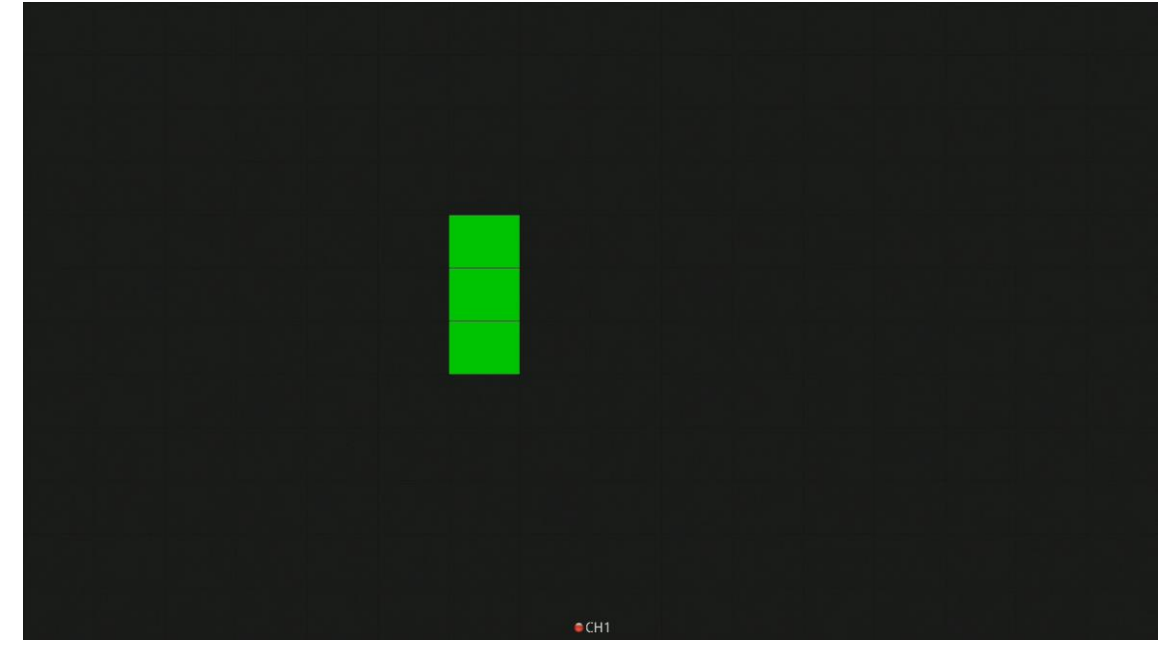

綠色為設定區域,設定完畢後按滑鼠右鍵即可離開區域設定畫面。

### 7) 搜尋:點擊搜尋頁面會將與 DVR 連接的 IPCAM 都搜尋出來

|          | 攝影機設定          |    |
|----------|----------------|----|
| 設定 碼流 顏色 | 位移偵測 搜尋 PTZ 設定 |    |
| NONE     | 169.10.99.33   |    |
| NONE 🚭   | 169.0.64.7     |    |
| NONE 🚭   | 169.0.64.8     |    |
| NONE 🚑   | 169.0.64.9     |    |
| NONE 🚑   | 169.0.64.16    |    |
| NONE     | 169.0.64.6     |    |
| NONE     | 169.0.64.22    |    |
| Ŀ        | 一頁             | 儲存 |

- 註:只限於搜尋 VACRON 的 IPCAM
- 8) PTZ :

頻道:選擇有連接 PTZ 的頻道

PTZ ID: 選擇 PTZ 設定的 ID

協定:選擇 PTZ 設定的協定(目前只支援 PELCO-D)

頻率:選擇 PTZ 設定的頻率,有 2400、4800、9600 三種頻率 設定完後滑鼠點擊儲存設定,設定值才能有效儲存

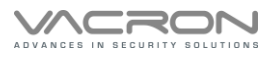

|        |    |    |     |       | 攝影 | 機設定      |   |  |  |  |    |
|--------|----|----|-----|-------|----|----------|---|--|--|--|----|
| 設定     | 碼流 | 顏色 | 位移  | 偵測    | 搜尋 | PTZ 設定   | Ê |  |  |  |    |
| 頻      | 道  |    |     | CH 1  |    | <u>^</u> |   |  |  |  |    |
| PTZ ID |    |    | 0   | 0     |    |          |   |  |  |  |    |
| 協定     |    |    | OFF | OFF 🗸 |    |          |   |  |  |  |    |
| 頻      | 率  |    |     | 9600  |    | ¥        |   |  |  |  |    |
|        |    |    |     | 儲存    | 設定 |          |   |  |  |  |    |
|        |    |    |     |       |    |          |   |  |  |  |    |
|        |    |    |     |       |    |          |   |  |  |  |    |
|        |    |    |     |       |    |          |   |  |  |  |    |
|        |    |    |     |       |    |          |   |  |  |  | IJ |

2. 儲存裝置設定

②
 :點擊後會進入儲存裝置設定頁面

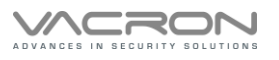

|     |                     | 信                | 馞裝置設           | 定                 |                     |
|-----|---------------------|------------------|----------------|-------------------|---------------------|
| 連   | 線 型號<br>● ST40<br>● | 類型<br>00VX00 vfa | 型 狀態<br>t GOOD | 總共(GB)<br>3725.50 | 使用(GB)<br>993.75    |
| 格   | 式化                  |                  | 上次格式化時         | 間 2019/1          | 0/24 08:00:16<br>更新 |
| 格式化 | :選擇硬礎               | 《後點選格式化          | ,會將目前選         | 定的硬碟進行格式          | 弌化                  |
| 更新  | ]:如抓取7              | S到硬碟,可點          | 選更新·將進         | 行儲存設定頁面重          | 重整                  |

3. 網路設定

 :點擊後會進入網路設定頁面

#### 1) 連線

### 1.1)模式選擇 STATIC

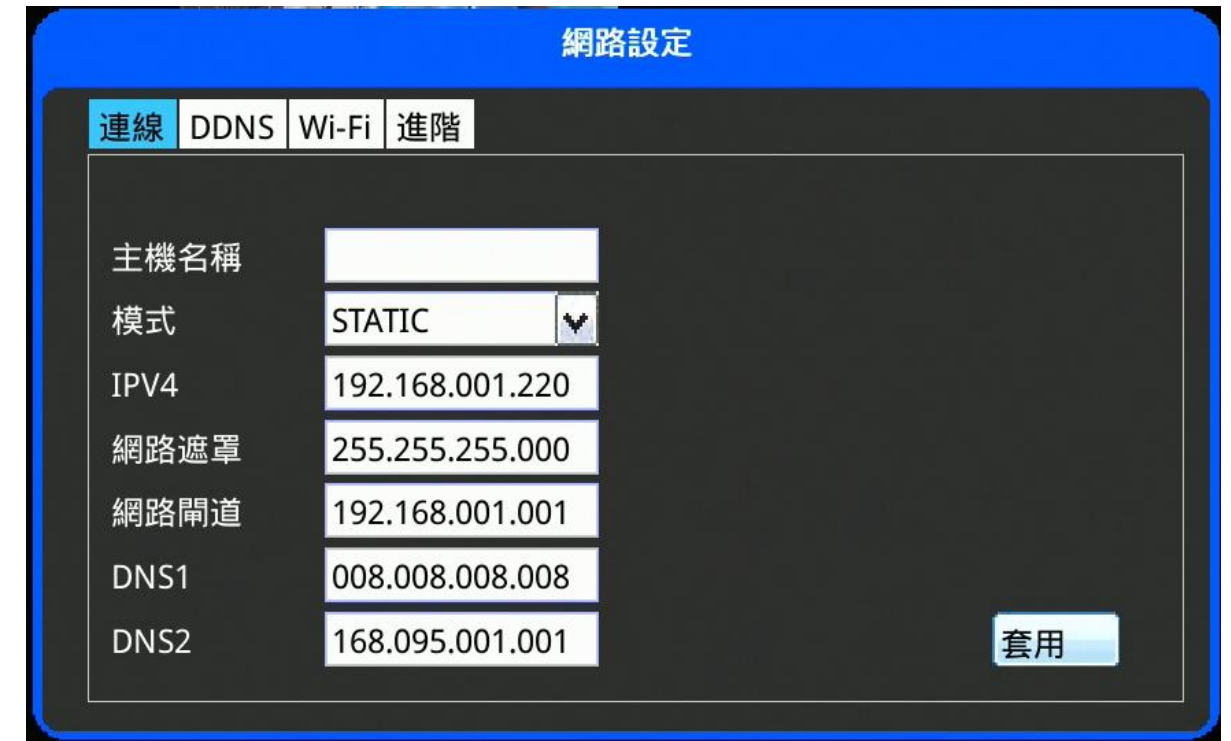

a) 功能:可選擇 CONNECT、DDNS、UPNP

b) 主機名稱:可任意修改主機名稱,預設為空白

c) 模式:可選擇 STATIC、DHCP、PPPOE,預設為 DHCP

- d) IPV4:依照使用者的網路環境做設定,預設為 192.168.1.220
- e) 網路遮罩:依照使用者的網路環境做設定,預設為 255.255.255.0
- f) 網路閘道:依照使用者的網路環境做設定,預設為 192.168.1.254

g) 設定完畢後按儲存,會儲存目前設定的值。

### 2) 模式選擇 DHCP

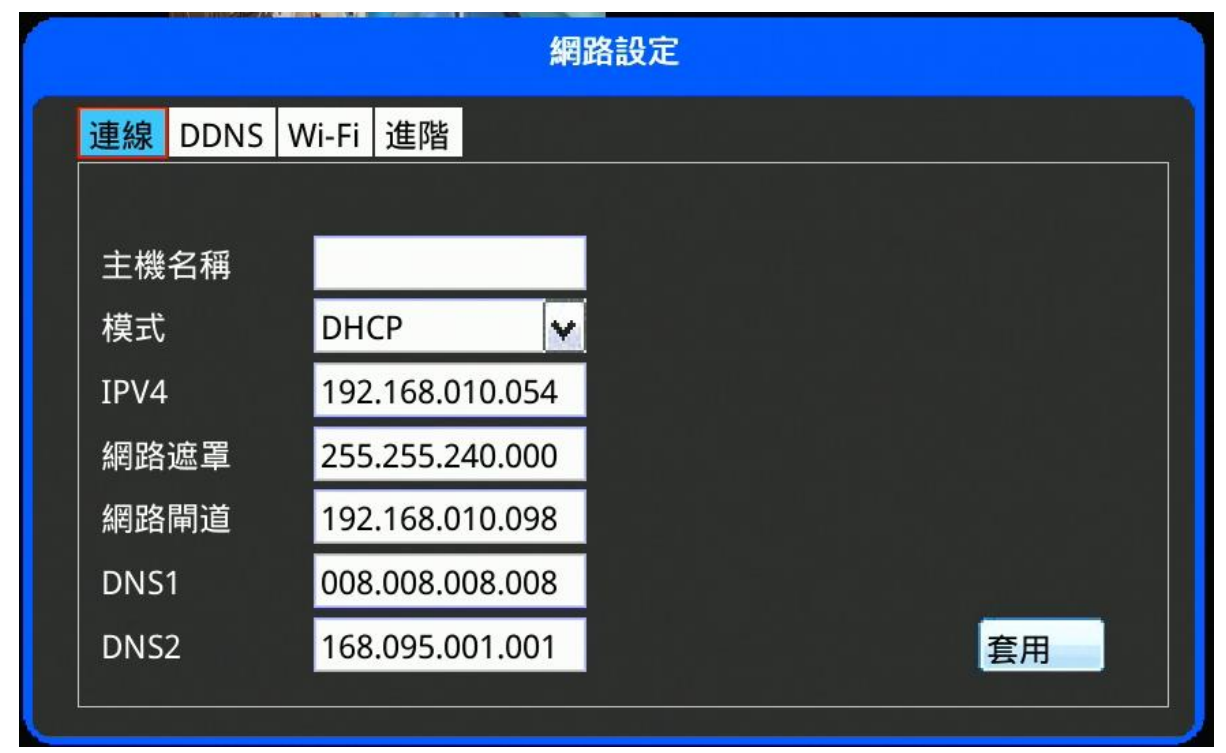

此功能必須接 IP 分享器才有作用,模式更改為 DHCP,將由 IP 分享器分配 IP 給 DVR,設定完 畢後按儲存,設定值才能有效儲存。

## 3) 模式選擇 PPPOE

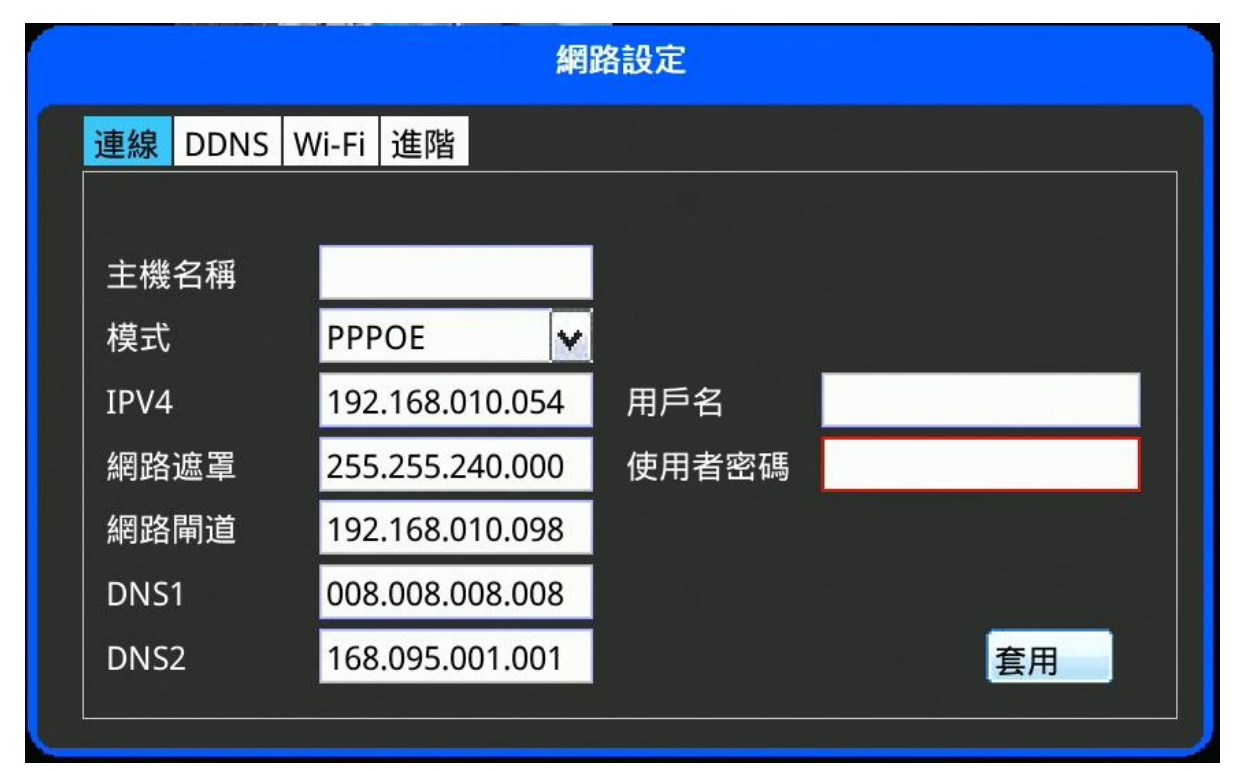

- a) 使用者:輸入電信業者提供的 PPPOE 帳號
- b) 密碼:輸入電信業者提供的 PPPOE 密碼
- c) 設定完畢後按儲存,設定值才能有效儲存
- 註: 撥接後的 IP 會顯示在 IPV4 的位置

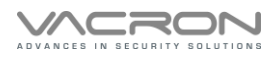

### 4) DDNS

| 網路設定      |                                       |  |  |  |  |  |  |
|-----------|---------------------------------------|--|--|--|--|--|--|
| 連線 DDNS V | Vi-Fi 進階                              |  |  |  |  |  |  |
|           |                                       |  |  |  |  |  |  |
| DDNS      | 關閉 ✓                                  |  |  |  |  |  |  |
| 類型        | CCTVDVR 🔽                             |  |  |  |  |  |  |
| 主機        | my-id.cctvdvr.com.tw                  |  |  |  |  |  |  |
| 用戶名       | my-id                                 |  |  |  |  |  |  |
| 使用者密碼     |                                       |  |  |  |  |  |  |
|           |                                       |  |  |  |  |  |  |
|           | · · · · · · · · · · · · · · · · · · · |  |  |  |  |  |  |
|           |                                       |  |  |  |  |  |  |

- a) DDNS:可選擇啟用或關閉;預設為關閉
- b) 類型:可選擇 CCTVDVR、NO-IP、DynDns
- c) 主機:輸入申請 DDNS 伺服器位置
- d) 用戶名: 輸入申請 DDNS 的帳號
- e) 密碼:輸入申請 DDNS 的密碼
- f) 設定完畢後按儲存,設定值才能有效儲存

### 5) Wi-Fi

|              |              | 網路設定 |    |
|--------------|--------------|------|----|
| 連線 DDNS V    | Vi-Fi 進階     |      |    |
|              |              |      |    |
| Wi-Fi Enable | $\checkmark$ |      |    |
| 模式           | AP 🔽         |      |    |
| SSID         | SSID-985160  |      |    |
| Password     | *****        |      |    |
|              |              |      |    |
|              |              |      |    |
|              |              |      | 套用 |
|              |              |      |    |

- 1. Wi-Fi Ebable:可選擇是否啟用 WiFi 功能,預設為打勾啟用
- 2.模式:如要使用 WiFi 功能,模式需從 AP 更改為 Client
- 3. SSID: 輸入分享器的無線網路 SSID
- 4. Password: 輸入分享器的無線網路密碼
- 5. 設定完畢後按套用,設定值才能有效儲存
- 註:WiFi dongle 需使用 型號:TL-WN823N

#### 6) 進階

| 網路設定                                    |    |
|-----------------------------------------|----|
| 連線 DDNS Wi-Fi 進階                        |    |
| 등 : : : : : : : : : : : : : : : : : : : |    |
| HTTP通訊埠 80                              |    |
| P2P 啟用 🖌                                |    |
| 自動加入IPCAM 🖌                             |    |
|                                         |    |
|                                         |    |
|                                         |    |
|                                         | 套用 |
|                                         |    |

1. HTTP 通訊埠:可手動修改 HTTP PORT,預設為 80 PORT

- 2. P2P 啟用:不需要用 P2P 監看,可將打勾取消
- 3. 自動加入 IPCAM:不需自動加入 VACRON 的 IPCAM ,可將打勾取消
- 4. 設定完畢後按套用·設定值才能有效儲存

# 4. 帳戶設定

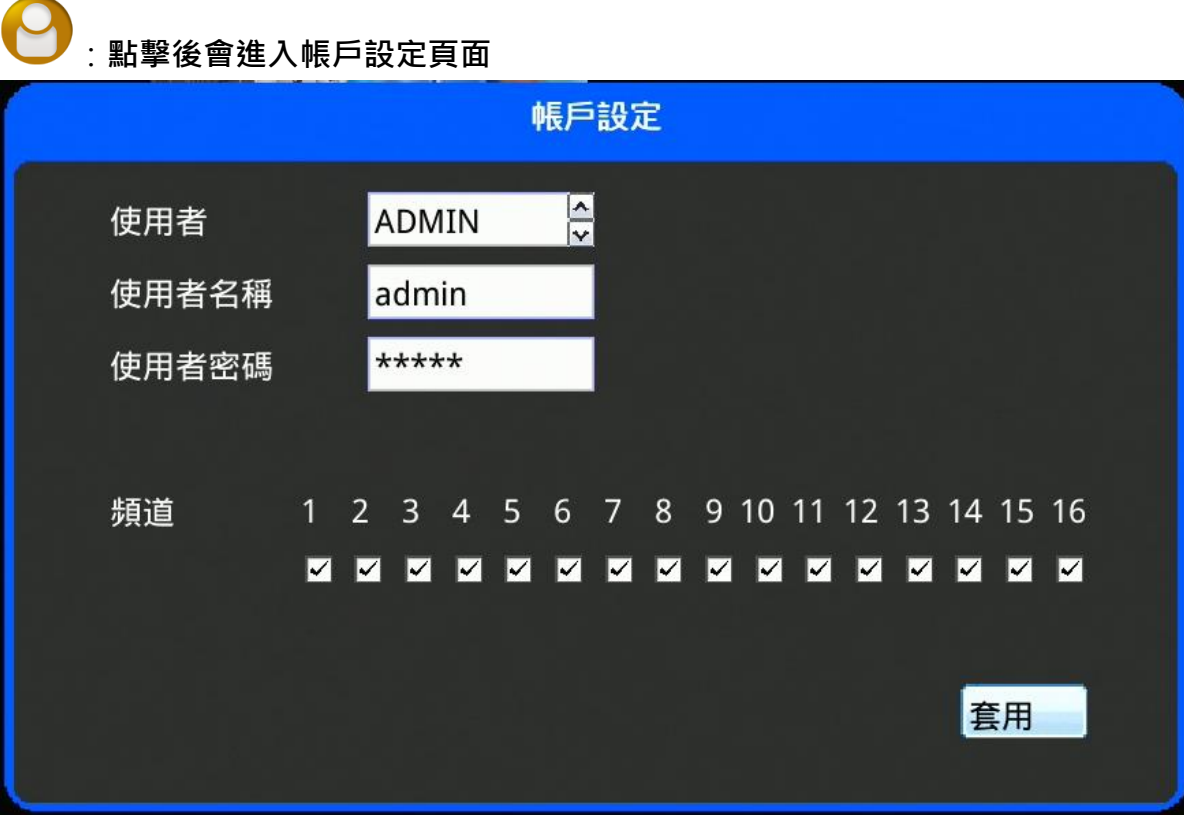

a)使用者: 可選擇 ADMIN 或 USER1~9

b)管理者名稱: ADMIN 的帳號為 admin

c)管理者密碼: ADMIN 的密碼預設為亂數產生的,

修改密碼後登入畫面的"預設密碼"會消失,將以新的密碼取代。

5. 系統設定

# :點擊後會進入系統設定頁面

- 1)日期時間:
- a)目前時間:顯示目前 DVR 的時間並可手動修改時/日期。
- b)時間調整類型:可設定 MANUAL 或 NTP。
- c)時間調整類型選擇 NTP 時·NTP 伺服器需輸入當地所使用的 NTP 伺服器· 時區請輸入當地時間的時區。
- d)設定完畢後按儲存,設定值才能有效儲存
- e) 配制的時間與日期:可手動修改目前的日期與時間。

| 系統設定         |                                       |  |  |  |  |  |  |
|--------------|---------------------------------------|--|--|--|--|--|--|
| 日期時間 顯示 維護 3 | 登出自動重開機                               |  |  |  |  |  |  |
| □□□目前時間      | 2021/12/24 13:14:47                   |  |  |  |  |  |  |
| 時區           | 8                                     |  |  |  |  |  |  |
| 時間調整類型       | MANUAL                                |  |  |  |  |  |  |
| 配置的日期與時間     | 2021 /12 /24-13: 14:47                |  |  |  |  |  |  |
|              |                                       |  |  |  |  |  |  |
|              |                                       |  |  |  |  |  |  |
|              |                                       |  |  |  |  |  |  |
|              | ····································· |  |  |  |  |  |  |
|              |                                       |  |  |  |  |  |  |

### 2)顯示:

- a) 亮度:調整亮度,設定值為0到100,預設為60
- b)對比:調整對比,設定值為0到100,預設為50
- c) 飽和:調整飽和度,設定值為0到100,預設為50
- d)解析度:調整 1280x720 跟 1920x1080 兩種輸出解析度

### (修改後會要求重新開機)

e) 設定完畢後按儲存,設定值才能有效儲存

# 注意:亮度、對比、飽和度修改設定值後不會有任何的變化,

## 必須要儲存才會有所變化。

|            | 系統設定                                           |
|------------|------------------------------------------------|
| 日期時間 顯示 維護 | 登出 自動重開機                                       |
| 亮度         | 60                                             |
| 對比         | 50                                             |
| 飽和         | 50                                             |
| 解析度        | 1280x720                                       |
|            |                                                |
|            |                                                |
|            |                                                |
|            | 「「「」」「「」」」「」」」「」」」「」」」「「」」」」「「」」」」」<br>「」」」」」」 |
|            |                                                |

#### 3)維護:

- a) 語系:可選擇英文、繁中、簡中與日文,修改後需按儲存才會更改到正確語言。
- b) 音頻來源: 可選擇本地與攝影機
- 註:本地→需拉音源線到 DVR 端的聲音輸入

攝影機→有帶音源的攝影機可透過同軸傳輸聲音

- c) 設定完畢後按套用,設定值才能有效儲存
- d) 設定值:將 DVR 設定值匯出到隨身碟或從隨身碟將設定檔匯入
- e)更新韌體:將更新檔案放入 USB 根目錄下,點擊更新韌體,即可更新程式。
   注意!更新時,請勿切斷電源及拔除 USB 裝置!以免 DVR 造成無法回復的損壞。
   註:隨身碟需為 FAT32 格式

f) 還原預設:點擊後將 DVR 設定值恢復到初始值,恢復預設後語系不會變動

g) 系統重開:點擊後 DVR 將會重開

|      |        |    |      | 系統設      | 定 |    |    |  |
|------|--------|----|------|----------|---|----|----|--|
| 日期時間 | 顯示     | 維護 | 登出   | 自動重開     | 幾 |    |    |  |
| 語系   |        |    | Chin | ese Trad | V |    |    |  |
| 音頻來源 | 亰      |    | 本地   | 3        | ~ |    |    |  |
|      |        |    |      |          |   |    |    |  |
| 設定值  |        |    | 匯出   |          |   | 匯入 |    |  |
| 更新韌體 | e<br>豆 |    | -    |          |   |    |    |  |
| 還原預訊 | 殳      |    |      |          |   |    |    |  |
| 系統重開 | 用      |    |      |          |   |    | 套用 |  |
| 系統重開 | 用      |    |      |          |   |    | 套用 |  |

#### 4)登出

- 自動登出:可選擇永不登出或 5 分鐘、10 分鐘、30 分鐘後自動登出,預設 5 分鐘後 自動登出。
- 2. 频道:設定登出後哪幾個頻道在監看畫面上不顯示
- 3. 設定完畢後按套用,設定值才能有效儲存

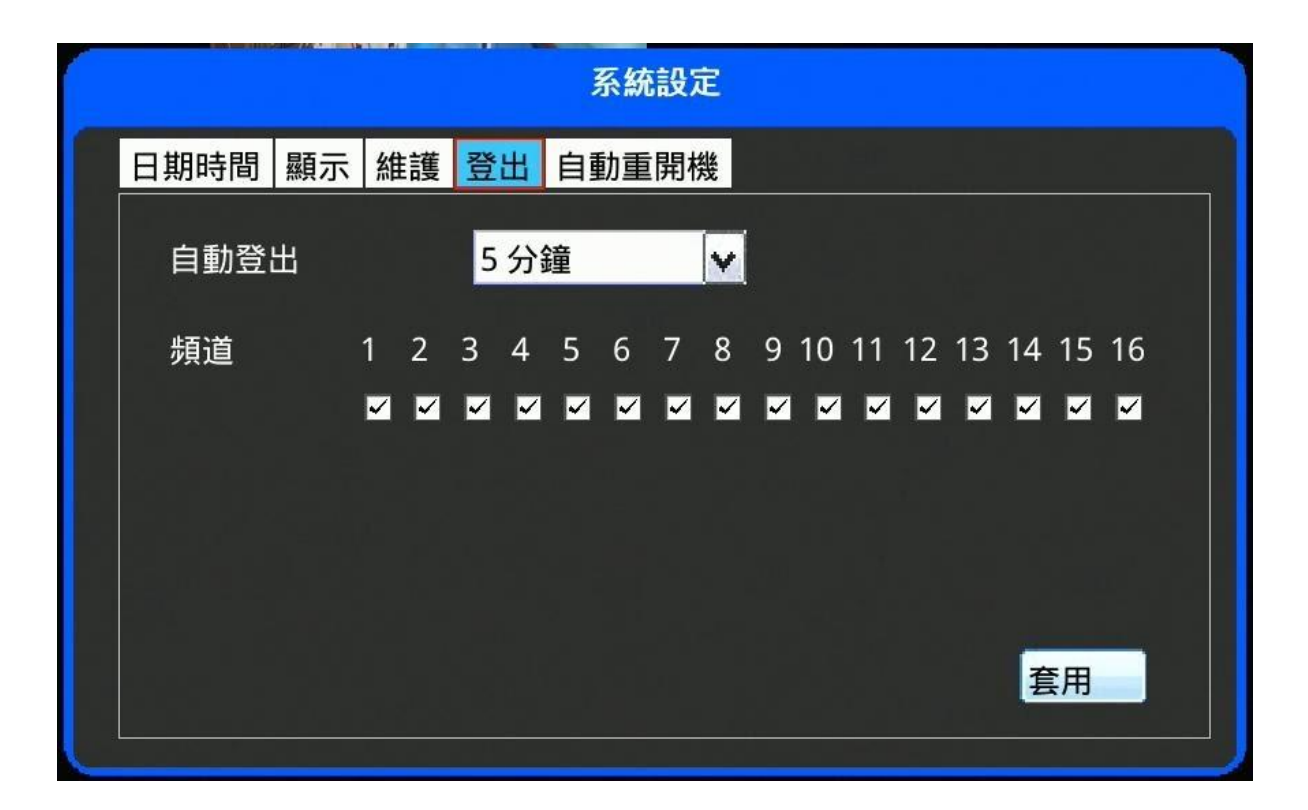

#### 5)自動重開機

- 1. 啟用:選擇是否啟用自動重開機功能,預設關
- 2. 重啟時間:設定需自動重啟的時間
- 3. 隨機偏移: 啟用自動重開機功能時延遲多久才重開機, 預設是 600 秒
- **4**. 設定完畢後按套用,設定值才能有效儲存

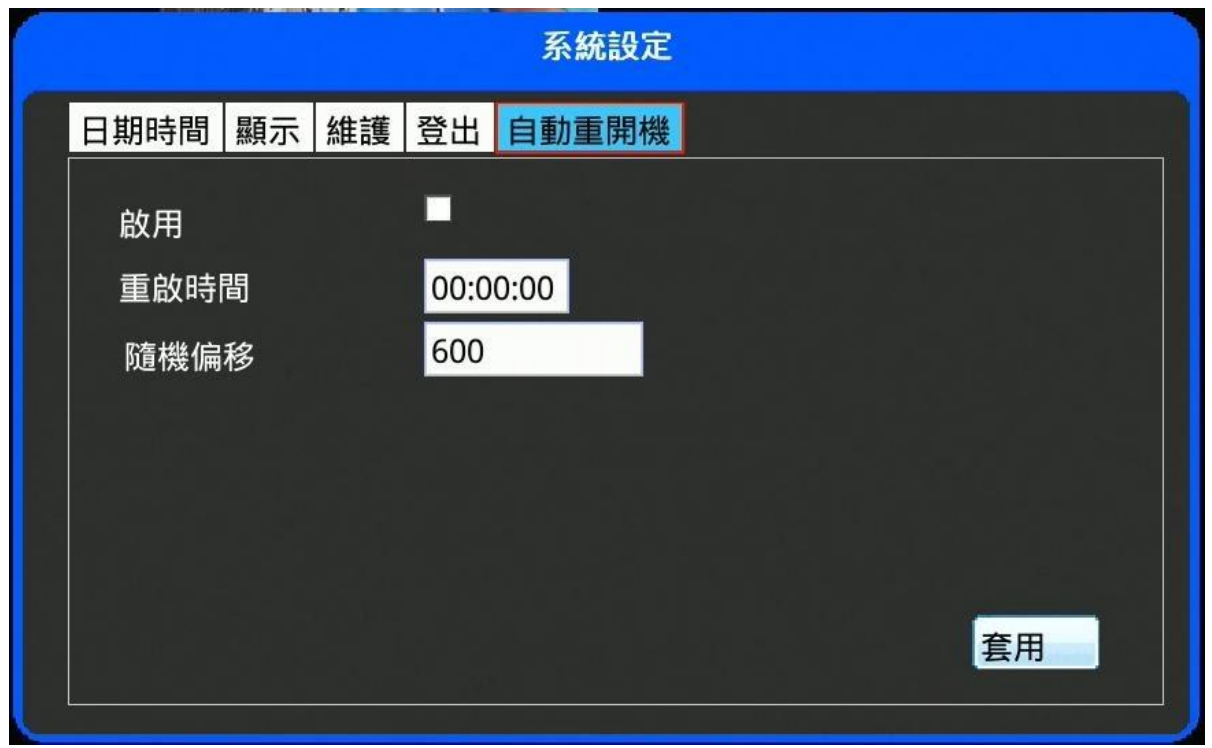

6. 錄影設定

# ② 二 點擊後會進入錄影設定頁面

可設定每頻道的錄影設定,綠色為一般錄影,紅色為位移偵測測錄影,黑色為不錄影,設定完畢後 按儲存,會儲存目前設定的值。

| 錄影設定                          |     |    |                                                                                                   |        |                 |     |   |        |  |    |     |    |    |  |
|-------------------------------|-----|----|---------------------------------------------------------------------------------------------------|--------|-----------------|-----|---|--------|--|----|-----|----|----|--|
| 頻道                            | 1   |    |                                                                                                   |        | CH <sup>•</sup> | 1   |   | ^<br>~ |  | AP | PLY | AL | _  |  |
| 錄影開關                          |     |    | ON 🗘                                                                                              |        |                 |     |   |        |  |    |     |    |    |  |
| 錄音                            | 聞關  |    |                                                                                                   |        | ON              |     |   | *      |  |    |     |    |    |  |
| 。<br>星期日<br>星期二<br>星期三<br>星期四 |     |    | 5<br><b>1</b><br><b>1</b><br><b>1</b><br><b>1</b><br><b>1</b><br><b>1</b><br><b>1</b><br><b>1</b> |        |                 |     |   |        |  |    |     |    |    |  |
| 星期五<br>星期六                    |     |    |                                                                                                   |        |                 |     |   |        |  |    |     |    |    |  |
| 類型                            | 山不的 | 如用 |                                                                                                   | *<br>* | 選               | 擇全部 | 部 |        |  |    |     | 1  | 諸存 |  |

# 7. 系統資訊

# :點擊後會進入系統資訊頁面

顯示 DVR 型號、MAC 地址與韌體版本

| 系統資訊    |                          |          |  |  |  |  |  |  |
|---------|--------------------------|----------|--|--|--|--|--|--|
|         |                          |          |  |  |  |  |  |  |
|         |                          |          |  |  |  |  |  |  |
| 型號      | DK616                    |          |  |  |  |  |  |  |
| MAC 位址  | 00:16:55:0A:7F:14        |          |  |  |  |  |  |  |
| 版本      | P801 V9186 (2019/11/11 1 | 5:15:25) |  |  |  |  |  |  |
| P2P UID | b5f46c0ee8aa             | QR CODE  |  |  |  |  |  |  |
|         |                          |          |  |  |  |  |  |  |
|         |                          |          |  |  |  |  |  |  |
|         |                          |          |  |  |  |  |  |  |

1) P2P UID :

手機下載 VACRON DVR 的專屬 APP, 掃描 P2P UID 輸入帳密後即可進行手機監看。

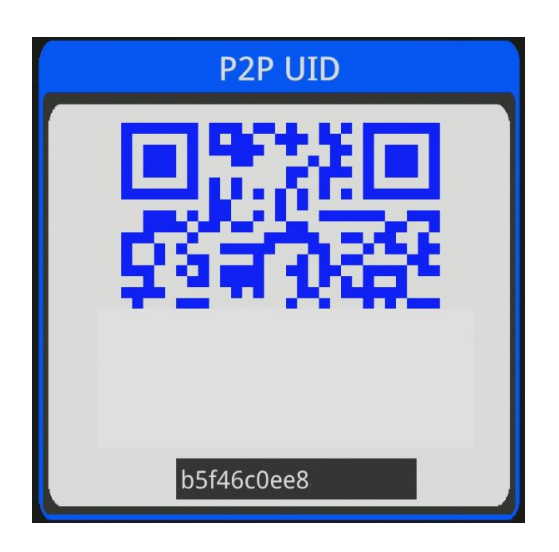

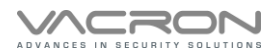

# F. 【遠端觀看與回放】

1. 開啟 IE 瀏覽器,在網址列輸入 DVR 之 IP 位址。實際的網址須依現場 DVR

設定方式決定。 *叁* http://192.168.1.111/

2. 出現對話視窗。請輸入使用者名稱及密碼。預設的系統管理員名稱為 admin·密碼為 admin。 實際的使用者名稱及密碼須依現場 DVR 設定方式決定。

| Windows 安全性                                          |
|------------------------------------------------------|
| 伺服器 192.168.1.111 正要求您提供使用者名稱與密碼。伺服器回報它是<br>來自 IPNC。 |
| admin         ●●●●●         □ 記住我的認證                 |
| 確定 取消                                                |

3.第一次使用 DVR 產品 IE 登入時會出現下載的視窗,請點擊安裝,即可安裝 OCX 元件

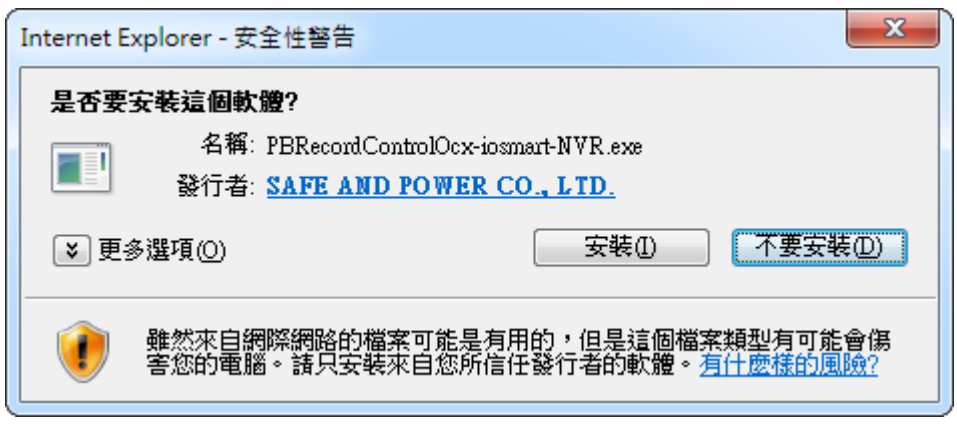

## 4.登入後即可看到監看影像

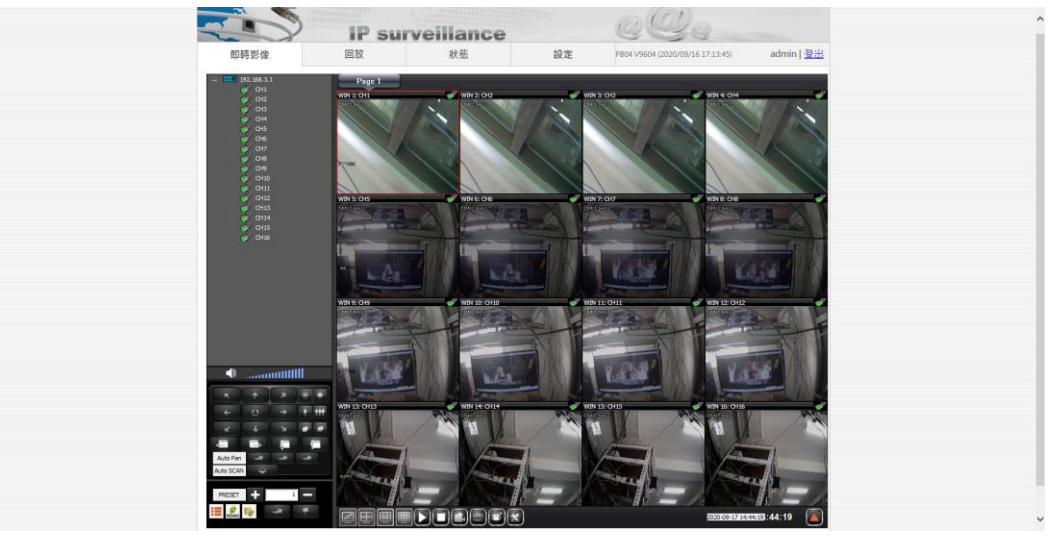

| 圖示 | 說明        | 圖示 | 說明        |
|----|-----------|----|-----------|
| N  | 顯示單分割畫面   |    | 顯示四分割畫面   |
|    | 顯示九分割畫面   | Ē  | 顯示十六分割畫面  |
|    | 播放全部頻道影像  |    | 停止全部頻道影像  |
| 1  | 錄製影像      |    | 抓圖        |
| 6  | 監看影像小碼流顯示 | 9  | 監看影像主碼流顯示 |
| *  | 本地設定      |    |           |

- 5. 回放
  - a) 將左邊攝影機圖示用滑鼠雙擊後攝影機圖示會由灰色變綠色
  - b) 當攝影機圖示變成綠色時會出現萬年曆時間軸,可選擇要回放的日期與時間

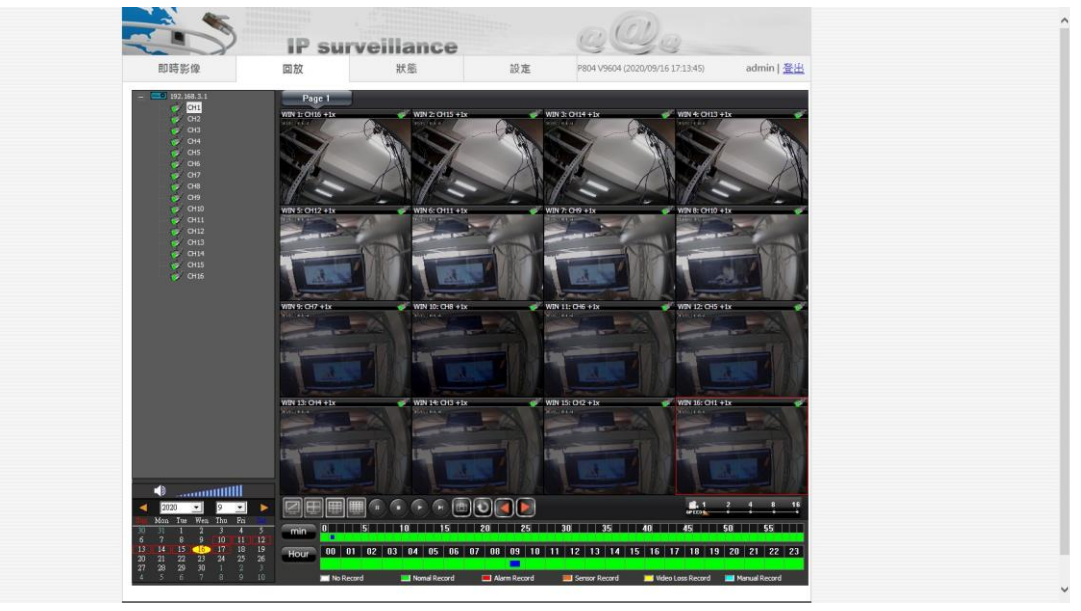

| 圖示 | 說明       | 圖示                                    | 說明      |
|----|----------|---------------------------------------|---------|
| ţ. | 顯示單分割畫面  | 6                                     | 回放大碼流影像 |
| Œ  | 顯示四分割畫面  |                                       | 回放小碼流影像 |
| Ħ  | 顯示八分割畫面  | T                                     | 下一張     |
|    | 顯示十六分割畫面 |                                       | 重整      |
| =  | 暫停回放     |                                       | 上一頁     |
| •  | 停止回放     |                                       | 下一頁     |
|    | 播放       | 월 1 2 4 8 16<br>SPEED : : : : : : : : | 回放快轉速度  |
|    | 抓圖       |                                       |         |

# 5.1) 備份

#### 在該頻道點選滑鼠右鍵選擇備份

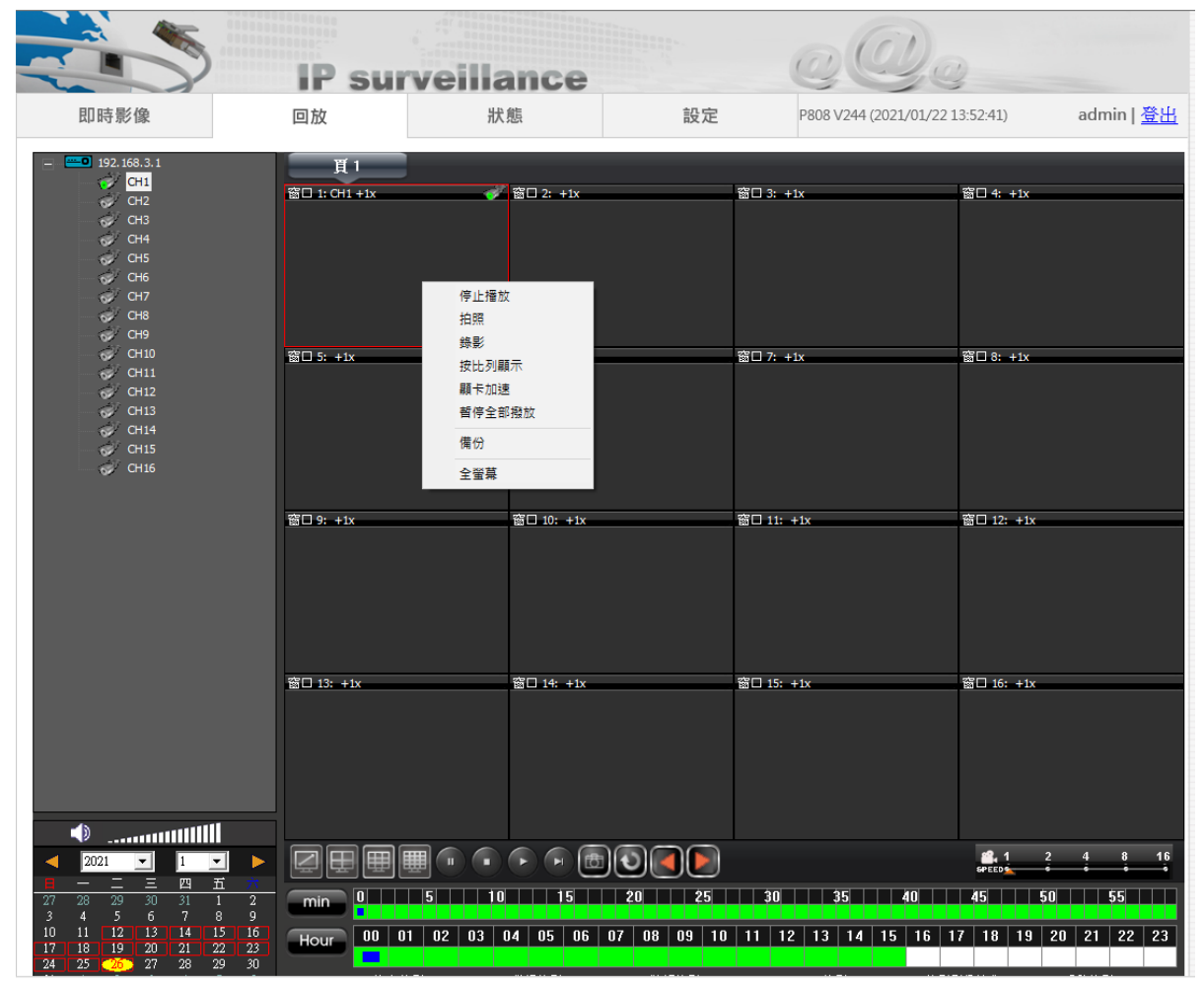

#### 在確定輸出時間後就能簡潔快速的輸出需要的時段影像。

| 備份   |                     |    | $\times$ |
|------|---------------------|----|----------|
| 備份頻道 | CH1                 |    |          |
| 開始時間 | 2021-01-26 15:38:00 |    | •        |
| 終止時間 | 2021-01-26 15:38:00 |    | •        |
|      | 0%                  | 備份 |          |
|      |                     |    |          |

6.狀態:

顯示系統版本、IP 與 UID 碼

| 即時影像 | 回放 | 狀態 | 設定                   | P804 V9604 (2020/09/16 17:13:45)    | admin   <u>登出</u> |
|------|----|----|----------------------|-------------------------------------|-------------------|
| 狀態   |    |    |                      |                                     |                   |
| 常用   |    |    |                      |                                     |                   |
| Ping |    |    | Model dk61           | Ra                                  |                   |
| 系統紀錄 |    |    | Uboot Version U-Bo   | ot 2010.06 (Jan 13 2020 - 16:57:54) |                   |
|      |    |    | Kernel Version #1 SI | MP Mon Jan 13 18 14 32 CST 2020     |                   |
|      | -  | F  | rmware Version P804  | V9604 (2020/09/16 17:13:45)         |                   |
|      |    |    | UID 6223             | bbdf                                |                   |
|      |    |    | IP 192.1             | 68.3.1                              |                   |
|      |    |    | Netmask 255.2        | 155,240,0                           |                   |
|      |    |    | DNS 8.8.8            | 8 168 95 1 1                        | _                 |
|      |    |    | MAC 00:16            | 55:08:C2:10                         |                   |
|      |    |    |                      |                                     |                   |
|      |    |    |                      |                                     |                   |
|      |    |    |                      |                                     |                   |
|      |    |    |                      |                                     |                   |
|      |    |    |                      |                                     |                   |
|      |    |    |                      |                                     |                   |
|      |    |    |                      |                                     |                   |
|      |    |    |                      |                                     |                   |
|      |    |    |                      |                                     |                   |

- 1. 在資訊頁面內分為二個區域,分別是韌體版本區,本機 IP 位址區。
- 2. 在韌體版本區內會有 Uboot Version(開機韌體)、Kernel Version(底層韌體)、 Firmware Version(版本韌體)這三個與 CPU 跟 DDR 運行頻率等重要的資訊。
- 3. 在本機 IP 位址區會有現在設定的 IP 位址與閘道、機器內屬的 MAC 碼等資訊。
- 本頁面的左側 Ping ·測試目標填入 DVR 主機的 IP 位置 · 可針對攝影機回
   Ping 連線主機 ·測試網路連線是否都穩定正常 ·
- 5. 本頁面的左側能點選系統紀錄, LOG 資訊是提供原廠研發人員辨識 DVR 運 作狀態正常與 否

#### 設定

#### 1. 攝影機

|               | IP | surveill   | ance   | 40.4                                              |      |                   | 0             |      |         |
|---------------|----|------------|--------|---------------------------------------------------|------|-------------------|---------------|------|---------|
| 即時影像          | 回放 | л          | 大態     | 設定                                                | PE   | 308 V244 (2021/01 | /22 13:52:41) | adm  | iin   🚖 |
| 設定            |    |            |        | 攝影                                                | 機    |                   |               |      |         |
| 攝影機           |    |            |        |                                                   |      |                   |               |      |         |
| 影像            | _  |            |        | T B / 144                                         |      |                   |               | ,    | 1       |
| 額色            |    |            | 自動加入攝  | ■ 「「「「」」」 「「」」 「「」」 「」 「」」 「」 「」」 「」 「」」 「」」 「」 「 |      |                   |               |      | 1       |
| PTZ           | #  | Туре       | Signal | IP                                                | Port | User              | Pass          |      |         |
| 證音            | 1  | Onvif 🗸    | Auto 🗸 | 192.168.2.64                                      | 554  | admin             | admin123456!  | Link |         |
| 日期時間          | 2  | DVR_H5MP 🗸 | Auto 🗸 |                                                   | 80   | admin             | admin         |      |         |
| 網路設定          | 3  | DVR_H5MP V | Auto 🗸 |                                                   | 80   | admin             | admin         |      |         |
| DDNS          | 4  | DVR_H5MP 🗸 | Auto 🗸 |                                                   | 80   | admin             | admin         |      |         |
| 網路協議          | 5  | DVR_H5MP 🗸 | Auto 🗸 |                                                   | 80   | admin             | admin         |      |         |
| 維護            | 6  | DVR_H5MP 🗸 | Auto 🗸 |                                                   | 80   | admin             | admin         |      |         |
| 使用者幅號         | 7  | DVR_H5MP ¥ | Auto 🗸 |                                                   | 80   | admin             | admin         |      |         |
| 回放            | 8  | DVR_H5MP 🗸 | Auto 🗸 |                                                   | 80   | admin             | admin         |      |         |
| <br>設定檔       | 9  | DVR_720P 🗸 | Auto 🗸 |                                                   | 80   | admin             | admin         |      |         |
|               | 10 | DVR_720P 🗸 | Auto 🗸 |                                                   | 80   | admin             | admin         |      |         |
| 重新開機          | 11 | DVR_720P 🗸 | Auto 🗸 |                                                   | 80   | admin             | admin         |      |         |
| 語言 (Language) | 12 | DVR_720P 🗸 | Auto 🗸 |                                                   | 80   | admin             | admin         |      |         |
|               | 13 | DVR_5MP 🗸  | Auto 🗸 |                                                   | 80   | admin             | admin         |      |         |
|               | 14 | DVR_5MP 🗸  | Auto 🗸 |                                                   | 80   | admin             | admin         |      |         |
|               | 15 | DVR_5MP V  | Auto 🗸 |                                                   | 80   | admin             | admin         |      |         |
|               | 16 | DVR_5MP 🗸  | Auto 🗸 |                                                   | 80   | admin             | admin         |      |         |

- 1. Type: DVR 會自動判斷接入攝影機的解析度,如需設定 IPCAM, 需手動修改為 IPCAM。
- Signal: DVR 會自動判斷攝影機的訊號源,也可手動設定 Auto、AHD、 TVI、CVI;預設在 Auto。
- 3. IP:可以手動設定 IP 位置; TYPE 欄位需設定為 IPCAM 才有作用。
- PORT:可以手動更改 IPCAM 的 PORT,預設為 80PORT;
   TYPE 欄位需設定為 IPCAM 才有作用。
- 5. Uesr:輸入 IPCAM 帳號,預設為 admin; TYPE 欄位需設定為 IPCAM 才有作用。
- Pass:輸入 IPCAM 密碼,預設為 admin;
   TYPE 欄位需設定為 IPCAM 才有作用。
   設定完畢後按儲存,設定值才能有效儲存

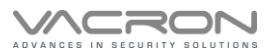

|               | IP s | urveill | ance     |        | QQ                | Q              |                   |
|---------------|------|---------|----------|--------|-------------------|----------------|-------------------|
| 即時影像          | 回放   | ÷       | 状態       | 設定     | P808 V244 (2021/0 | 1/22 13:52:41) | admin   <u>登出</u> |
| 設定            |      |         |          | 影像     |                   |                |                   |
| 攝影機           |      |         |          |        |                   |                |                   |
| 影像            |      |         | 1        |        | 1                 |                | _                 |
| 顏色            | #    | Main 幀率 | Main 比特率 | Sub 幀率 | Sub 比特率           | 文字             |                   |
| PTZ           | 1    | 15 🗸    | 4096K V  | 6 🗸    | 256K V            |                |                   |
| 豐音            | 2    | 12 🗸    | 4096K V  | 6 🗸    | 256K V            |                |                   |
| 日期時間          | 3    | 12 🗸    | 4096K V  | 6 🗸    | 256K 🗸            |                |                   |
| 網路設定          | 4    | 12 🗸    | 4096K 🗸  | 6 🗸    | 256K 🗸            |                |                   |
| DDNS          | 5    | 12 🗸    | 4096K V  | 6 🗸    | 256K 🗸            |                |                   |
| 網路協議          | 6    | 12 🗸    | 4096K V  | 6 🗸    | 256K 🗸            |                |                   |
|               | 7    | 12 🗸    | 4096K V  | 6 🗸    | 256K 🗸            |                |                   |
| 維護            | 8    | 12 🗸    | 4096K 🗸  | 6 🗸    | 256K 🗸            |                |                   |
| 使用者帳號         | 9    | 15 🗸    | 4096K 🗸  | 6 🗸    | 256K 🗸            |                |                   |
| 回放            | 10   | 15 🗸    | 4096K 🗸  | 6 🗸    | 256K 🗸            |                |                   |
| 設定檔           | 11   | 15 🗸    | 4096K 🗸  | 6 🗸    | 256K 🗸            |                |                   |
| 韌體升級          | 12   | 15 🗸    | 4096K 🗸  | 6 🗸    | 256K 🗸            |                |                   |
| 重新開機          | 13   | 12 🗸    | 4096K 🗸  | 6 🗸    | 256K 🗸            |                |                   |
| 語言 (Language) | 14   | 12 🗸    | 4096K 🗸  | 6 🗸    | 256K 🗸            |                |                   |
|               | 15   | 12 🗸    | 4096K 🗸  | 6 🗸    | 256K 🗸            |                |                   |
|               | 16   | 12 🗸    | 4096K 🗸  | 6 🗸    | 256K 🗸            |                |                   |
|               |      |         | 確定       | 還原預    | 設值                |                |                   |

## 2. 影像

2.1 可調整每個頻道張數與碼流

2.2 文字欄位可輸入中文、英文或數字的頻道名稱,最多 20 個英文數字或 10 個中文字

2.3 設定完畢後按儲存,設定值才能有效儲存

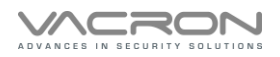

|               | IP su | rveilla | nce      |         |                          |             |                 |
|---------------|-------|---------|----------|---------|--------------------------|-------------|-----------------|
| 即時影像          | 回放    | 狀態      | Ę.       | 設定      | P808 V244 (2021/01/22 13 | 3:52:41) ad | min   <u>登出</u> |
| 設定            |       |         |          | 顏色      |                          |             |                 |
| 攝影機           |       |         |          |         |                          |             |                 |
| 影像            |       | I       | NL 1 F F | by Joon | 467-                     |             | _               |
| 顏色            | #     | - 売皮    | 對比       | 世調      | 1011                     |             |                 |
| PTZ           | 1     | 42      | 47       | 00      | 70                       | 48          | _               |
| 鬱音            | 2     | 42      | 47       | 50      | 70                       | 48          | _               |
| 日期時間          | 3     | 42      | 47       | 50      | 70                       | 48          | _               |
| 網路設定          | 4     | 42      | 47       | 50      | 70                       | 48          | _               |
| DDNS          | 5     | 42      | 47       | 50      | 70                       | 48          | _               |
| 網路協議          | 6     | 42      | 47       | 50      | 70                       | 48          |                 |
|               | 7     | 42      | 47       | 50      | 70                       | 48          |                 |
| 維護            | 8     | 42      | 47       | 50      | 70                       | 48          |                 |
| 使用者帳號         | 9     | 42      | 47       | 50      | 70                       | 48          |                 |
| 回放            | 10    | 42      | 47       | 50      | 70                       | 48          |                 |
| 設定檔           | 11    | 42      | 47       | 50      | 70                       | 48          |                 |
| 韌體升級          | 12    | 42      | 47       | 50      | 70                       | 48          |                 |
| 重新開機          | 13    | 42      | 47       | 50      | 70                       | 48          |                 |
| 語言 (Language) | 14    | 42      | 47       | 50      | 70                       | 48          |                 |
|               | 15    | 42      | 47       | 50      | 70                       | 48          | -               |
|               | 16    | 42      | 47       | 50      | 70                       | 48          |                 |
|               |       |         | 確定       | 還原預設值   |                          |             |                 |

3. 顏色

可調整每個頻道的亮度、對比、色調、飽和跟銳度,設定完畢後按儲存,設定值才能有效儲存

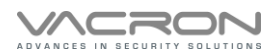

|               | ID cu | voillance |           |                                |                   |
|---------------|-------|-----------|-----------|--------------------------------|-------------------|
| 即時影像          | 回放    | 状態        | 設定 Pi     | 808 V244 (2021/01/22 13:52:41) | admin   <u>登出</u> |
| 設定            |       |           | PTZ       |                                |                   |
| 攝影機           | _     |           |           |                                |                   |
| 影像            |       |           |           |                                |                   |
| 顏色            | #     | 協定        | 設備 ID     | 串列傳輸速率                         |                   |
| PTZ           | 1     | OFF 🗸     | 0 🗸       | 9600 🗸                         |                   |
| - 12<br>設立    | 2     | OFF V     | 0 ~       | 9600 🗸                         |                   |
|               | 3     | OFF V     | 0 🗸       | 9600 🗸                         |                   |
|               | 4     | OFF V     | 0 🗸       | 9600 🗸                         |                   |
| 網路設定          | 5     | OFF V     | 0 🗸       | 9600 🗸                         |                   |
| DDNS          | 6     | OFF V     | 0 🗸       | 9600 🗸                         |                   |
| 網路協議          | 7     | OFF V     | 0 ~       | 9600 🗸                         |                   |
| 維護            | 8     | OFF 🗸     | 0 🗸       | 9600 🗸                         |                   |
| 使田老幅號         | 9     | OFF 🗸     | 0 🗸       | 9600 🗸                         |                   |
| E M           | 10    | OFF V     | 0 ~       | 9600 🗸                         |                   |
|               | 11    | OFF V     | 0 🗸       | 9600 🗸                         |                   |
| 設定倡           | 12    | OFF 🗸     | 0 🗸       | 9600 🗸                         |                   |
| 初體升級          | 13    | OFF 🗸     | 0 🗸       | 9600 🗸                         |                   |
| 重新開機          | 14    | OFF V     | 0 🗸       | 9600 🗸                         |                   |
| 語言 (Language) | 15    | OFF V     | 0 🗸       | 9600 🗸                         |                   |
|               | 16    | OFF V     | 0 🗸       | 9600 🗸                         |                   |
|               |       |           | 確定 還原 預設值 | ]                              |                   |

# 4. PTZ

在有連接 PTZ 的頻道設定 PTZ 的 協定(目前只支援 PELCO-D)、ID 與速率 設定完後滑鼠點擊儲存設定,設定值才能有效儲存

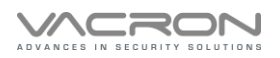

|               | IP su | rveillance |              | QQ,q                            |       |
|---------------|-------|------------|--------------|---------------------------------|-------|
| 即時影像          | 回放    | 狀態         | 設定           | P808 V244 (2021/01/22 13:52:41) | admin |
| 設定            |       |            | 聲音           |                                 |       |
| 攝影機           |       |            |              |                                 |       |
| 影像            |       |            |              |                                 |       |
| 顏色            |       | 開啟:        | 聲音 ☑         |                                 |       |
| PTZ           |       | 整音:        | 來源 Line In ✔ |                                 |       |
| 登音            |       |            | 確定還原預調       | 设值                              |       |
| 日期時間          |       |            |              |                                 |       |
| 網路設定          |       |            |              |                                 |       |
| DDNS          |       |            |              |                                 |       |
| 網路協議          |       |            |              |                                 |       |
| 维護            |       |            |              |                                 |       |
| 使用者帳號         |       |            |              |                                 |       |
| 回放            |       |            |              |                                 |       |
| 設定檔           |       |            |              |                                 |       |
| 韌體升級          |       |            |              |                                 |       |
| 重新開機          |       |            |              |                                 |       |
| 語言 (Language) |       |            |              |                                 |       |
|               |       |            |              |                                 |       |
|               |       |            |              |                                 |       |
|               |       |            |              |                                 |       |
|               |       |            |              |                                 |       |
|               |       |            |              |                                 |       |
|               |       |            |              |                                 |       |
| 5. 聲音:        |       |            |              |                                 |       |

DVR 是否要錄聲音,預設為開

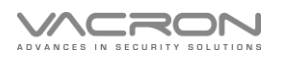

|               |              |                            |           |                          | -         | 0                    | D            |        |       |    |
|---------------|--------------|----------------------------|-----------|--------------------------|-----------|----------------------|--------------|--------|-------|----|
| 即時影像          | IP SUI<br>回放 | weillance<br><sup>狀態</sup> |           | 設定                       | P8        | 308 V244 (202        | 1/01/22 13:5 | 52:41) | admin | 登出 |
| 設定            |              |                            | E         | 期時                       | 間         |                      |              |        |       |    |
| 攝影機           |              |                            |           |                          |           |                      |              |        |       |    |
| 影像            |              |                            |           | 左                        | H         |                      |              |        | Ŧds   | 1  |
| 顏色            |              |                            | PC時間      | 2021                     | 1         | 26                   | 16           | 26     | 57    |    |
| PTZ           |              |                            | 多統時間      | 2021                     | 1         | 26                   | 8            | 26     | 56    |    |
| 鬱音            |              | == ## @ [                  |           | 2021                     |           |                      |              | 20     |       |    |
| 日期時間          |              | 子凱 🔍 🗋                     |           | 口信推毀                     | clock at  |                      |              |        |       |    |
| 網路設定          |              | 與時間伺服器同步 〇                 | 応時間隔      | 1 円 1円月反五百<br>ほんまた 160 - | CIOCK.SIC | ume.gov.tw           |              |        |       |    |
| DDNS          |              |                            | 120000000 | 86400秒]                  | 86400     |                      |              |        |       |    |
| 網路協議          |              |                            | 時區        | + 🗸 8                    | ✓ : 00 ×  | <ul> <li></li> </ul> |              |        |       |    |
| 維護            |              | 自動                         | 重啟        |                          |           |                      |              |        |       | 1  |
| 使用者帳號         |              | 重啟明                        | 時間 🛛 🔪    | . 0 🗸                    | 0 🗸       |                      |              |        |       |    |
| 回放            |              | 隨機                         | 偏移 600    |                          |           |                      |              |        |       |    |
| 設定檔           |              |                            | 速中        | 漂面                       | 猫凯店       | 1                    |              |        |       | 1  |
| <u> </u>      |              |                            | 'IE LE    | 22/示                     | 」見設唱      |                      |              |        |       |    |
| 重新開機          |              |                            |           |                          |           |                      |              |        |       |    |
| 語言 (Language) |              |                            |           |                          |           |                      |              |        |       |    |
|               |              |                            |           |                          |           |                      |              |        |       |    |
|               |              |                            |           |                          |           |                      |              |        |       |    |
|               |              |                            |           |                          |           |                      |              |        |       |    |
|               |              |                            |           |                          |           |                      |              |        |       |    |

6. 日期時間:

時間設定:在時間設定上可讓使用者使用手動方式與 PC 端時間同步校時,也提供使用 SNTP 方 式較時方式,但 SNTP 功能需要連接網路或在本機端開啟時間伺服器才能達到該功能,並可透過時區調整的選項修改攝影機安裝區域同步當地時間。

自動重啟:在機器運行的情況一定會多少會產生網路封包的累積,在開啟重啟裝置後在選定的 時間 點會自動前後偏移設定的秒數重新開機,達到釋放累積封包增加攝影機的穩定運行。

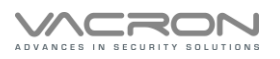

| 即時影像          | 回放         狀態         設定         P808 V293 (2021/12/03 14:57:10)         admin |
|---------------|--------------------------------------------------------------------------------|
| 設定            | 網路設定                                                                           |
| 攝影機           |                                                                                |
| 影像            |                                                                                |
| 顏色            | IP                                                                             |
| PTZ           | 設備網域名稱 VDH-DKF616B                                                             |
| 證音            | MTU 1500                                                                       |
| 日期時間          | IP 位址 192.168.7.112                                                            |
| 網路設定          | 子網路遮罩 255.255.240.0                                                            |
| DDNS          | 預設開道 IP 192.168.10.98                                                          |
| 網路協議          | MTU 1500                                                                       |
| 警報            | PPPoE 帳號                                                                       |
| 维護            | PPPoE 密碼 •••••••                                                               |
| 伸田老幅號         | 確認密碼                                                                           |
|               | MTU 1492                                                                       |
| 約定權           | DNS 設定   ⑥ 自動 〇 手動                                                             |
| 初離升級          | 主要網域名稱伺服器(DNS) 8.8.8.8 次要網域名稱伺服器(DNS) 168.95.1.1                               |
| 重新開機          | WiFi                                                                           |
| 語言 (Language) |                                                                                |
|               |                                                                                |
|               | SSID SSID                                                                      |
|               | 密碼 12345678                                                                    |
|               | 在客戶端模式下使用固定P                                                                   |
|               | 類道 6                                                                           |
|               | 加密 WPA2 V                                                                      |
|               | WPA Cipher Suite TKIP AES                                                      |
|               | WPA2 Cipher Suite VTKIP AES                                                    |
|               | LAN IP 192.168.5.254                                                           |
|               | 子網路這罩 255.255.255.0                                                            |
|               | MAC                                                                            |
|               | 本機 MAC 0016550ABFA1 回復                                                         |
|               | 目前的 MAC 位址                                                                     |
|               | 確定還原預設值                                                                        |

7. 網路設定:

網路設定:該功能是提供使用者經由 IE 介面去修改連接的攝影機的內置 IP · 以方便安裝現場 內規化區域網路上既定使用網段;或與網路交換機的搭配能達到多重網段交互使用跟建立更多 元的網絡。

該功能是藉由電信業者提供的使用者的 ADSL 的固定 IP 帳密直接對外連接外網的使用,如使用者 需對外 連入的時候,可用此功能快速達到該需求。

#### Wifi :

10.1 模式:如需使用 WiFi 功能,需將模式修改為 Client

10.2 SSID: 輸入分享器的無線網路 SSID

10.3 密碼: 輸入分享器的無線網路密碼

10.4 在客戶端模式下使用固定 IP:如需使用 WiFi 功能,此功能不需打勾

10.5 頻道:可手動設定 WiFi 頻道

10.6 加密:可手動設定 WiFi 加密模式

MAC:該欄位是提供製造商辨識該產品的生產時間點或種類型號所保留。

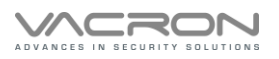

|               | IP | surveillance   |                      | QQq                             |                   |
|---------------|----|----------------|----------------------|---------------------------------|-------------------|
| 即時影像          | 回放 | 狀態             | 設定                   | P808 V244 (2021/01/22 13:52:41) | admin   <u>登出</u> |
| 設定            |    |                | DDNS                 |                                 |                   |
| 攝影機           | _  |                |                      |                                 |                   |
| 影像            | _  |                |                      |                                 |                   |
| 顏色            | _  | 啟用 DI          |                      |                                 |                   |
| PTZ           | _  | 伺              | 服器 Vacron ✔ dns      | .cctvdvr.com.tw                 |                   |
| 營音            |    | 設備網域           | 名稱 my-id.cctvdvr.com | n.tw                            |                   |
| 日期時間          |    | 登              | 入ID my-id            |                                 |                   |
| 網路設定          |    | :<br>          | 密碼                   |                                 |                   |
| DDNS          | _  | IP 自動          | 偵測 ✔                 |                                 |                   |
| 網路協議          |    | 更新間隔 [60 - 360 | 0秒] 600              |                                 |                   |
| ¢A;≥#         |    |                | 自訂                   |                                 |                   |
|               |    |                | 確定還原                 | 預設值                             |                   |
| 使用者喉號         |    |                |                      |                                 |                   |
|               |    |                |                      |                                 |                   |
|               |    |                |                      |                                 |                   |
|               |    |                |                      |                                 |                   |
| 重新開機          |    |                |                      |                                 |                   |
| 語言 (Language) |    |                |                      |                                 |                   |
|               |    |                |                      |                                 |                   |
|               |    |                |                      |                                 |                   |
|               |    |                |                      |                                 |                   |
|               |    |                |                      |                                 |                   |

8. DDNS :

DDNS 設定:DDNS 是一種轉址的行為,在使用者申請 DDNS 服務網站後(公規申請可跟負責業務申 請),可取一個特有主機名稱網域,在外地網路的使用者輸入該主機網域就能轉址到該申請的 IP 位址上,達到轉址的行為、現階段軟體有整合三款 DynDNS、NO-IP & Vacron 等 DDNS。

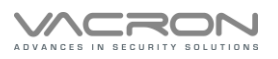

| 即時影像          | 回放 | 狀態                   | 設定                 | P804 V245 (2021/02/01 17:30:09) | admin   <u>登出</u> |
|---------------|----|----------------------|--------------------|---------------------------------|-------------------|
| 設定            |    |                      | 網路協調               | 義                               |                   |
| 攝影機           | _  |                      |                    |                                 |                   |
| 影像            |    |                      |                    |                                 |                   |
| 颜色            |    |                      | HTTP               |                                 |                   |
| PTZ           |    | HTTP 伺服器埠號 [1 - 6553 | 35] 80             |                                 |                   |
| 聲音            |    |                      | DOD                |                                 |                   |
| 日期時間          |    |                      | P2P                |                                 |                   |
| 網路投定          |    | 啟                    | .用 🗹               |                                 |                   |
| DDNS          |    |                      | Platform           |                                 | 100               |
| 網路協議          |    | 約用                   |                    |                                 |                   |
| 维護            |    | 伺服器                  | switch cctvdvr.com | tw                              |                   |
| 体用去场数         | 0  | 埠驶                   | 13579              |                                 |                   |
| 同前            | 0  | 1.400                |                    |                                 |                   |
| - ···         |    |                      | 確定還原               | 預設值                             |                   |
| 勤體升級          |    |                      |                    |                                 |                   |
| 重新開機          |    |                      |                    |                                 |                   |
| 語言 (Language) |    |                      |                    |                                 |                   |
|               |    |                      |                    |                                 |                   |
|               |    |                      |                    |                                 |                   |
|               |    |                      |                    |                                 |                   |
|               |    |                      |                    |                                 |                   |
|               |    |                      |                    |                                 |                   |
|               |    |                      |                    |                                 |                   |
|               |    |                      |                    |                                 |                   |

HTTP 伺服器埠號:可指定 HTTP PORT,預設為 80 PORT
 1.1) 最大 HTTP 連線數:可設定遠端連線的最大連線數,預設為 16
 P2P:可設定是否用 P2P 方式監看,預設開
 Platform:可設定是否到 SERVER 報到,預設開

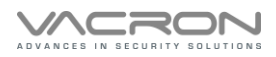

|               | IP su | rveillance |       | QQq                             |            |
|---------------|-------|------------|-------|---------------------------------|------------|
| 即時影像          | 回放    | 狀態         | 設定    | P808 V293 (2021/12/03 14:57:10) | admin   登년 |
| 設定            |       |            | 警報    |                                 |            |
| 攝影機           |       |            |       |                                 |            |
| 影像            |       |            |       |                                 |            |
| 顏色            | #     |            | }     |                                 |            |
| PTZ           | 2     |            |       |                                 |            |
| 體音            | 3     |            |       |                                 |            |
| 日期時間          | 4     |            |       |                                 |            |
| 網路設定          |       |            |       |                                 |            |
| DDNS          |       |            | 確定 還原 | 預設值                             |            |
| 網路協議          |       |            |       |                                 |            |
| 警報            |       |            |       |                                 |            |
| 維護            |       |            |       |                                 |            |
| 使用者帳號         |       |            |       |                                 |            |
| 回放            |       |            |       |                                 |            |
| 設定檔           |       |            |       |                                 |            |
| 韌體升級          |       |            |       |                                 |            |
| 重新開機          |       |            |       |                                 |            |
| 語盲 (Language) |       |            |       |                                 |            |

### 13 警報

設定 Alarm IN 觸發模式,可設定 NO 與 NC,預設在 NO,觸發 Alarm IN 會連動觸發 Alarm OUT

註:主機需加裝 Alarm 板,才能使用此功能

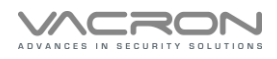

| 維護 |                       |    |          |         |               |                                       |                                                                                                    |                   |
|----|-----------------------|----|----------|---------|---------------|---------------------------------------|----------------------------------------------------------------------------------------------------|-------------------|
|    |                       | IP | surveill | ance    |               | 00                                    | De                                                                                                    |                   |
|    | 即時影像                  | 回放 | H        | 犬態      | 設定            | P808 V293 (20                         | 21/12/03 14:57:10)                                                                                                    | admin   <u>登出</u> |
|    | 設定                    |    |          |         | 使用者帳號         | ۲.<br>در<br>در                        |                                                                                                    |                   |
|    | <b>撤影</b> 機           |    |          |         |               |                                       |                                                                                                    |                   |
|    | 記/m<br>顏色             | #  | 使用者帳號    | 密碼      | 確認密碼          | 類型                                    | 頻道                                                                                                    |                   |
|    | PTZ                   | 1  | admin    | •••••   |               | Admin 🗸                               | $\mathbf{\mathbf{\vee}} \mathbf{\mathbf{\vee}} \mathbf{$ | ✓<br>✓            |
|    | 整音<br>日期時間            | 2  | TNFDD    | •••••   | ]             | Viewer 🗸                              |                                                                                                    |                   |
|    | 網路設定                  | 3  | 1111     | •••••   | ]             | Setup 🗸                               | <b>V V V V V V V</b><br><b>V V V V V V</b>                                                                                                    |                   |
|    | DDNS<br>網路協議          | 4  | admin    | •••••   |               | Disable 🗸                             | <b>Y Y Y Y Y Y</b><br><b>Y Y Y Y Y Y</b>                                                                                                    | <b>V</b>          |
|    | 警報                    | 5  | admin    | •••••   | ]             | Disable 🗸                             | <b>Y Y Y Y Y Y Y</b><br><b>Y Y Y Y Y Y Y</b>                                                                                                    | <b>V</b>          |
|    | 維護<br>使用者帳號           | 6  | admin    | •••••   | ]             |                                       | <b>Y Y Y Y Y Y</b><br><b>Y Y Y Y Y Y</b>                                                                                                    | <b>V</b>          |
|    | 回放                    | 7  | admin    | •••••   | ]             | Disable 🗸                             | <b>Y Y Y Y Y Y</b><br><b>Y Y Y Y Y Y</b>                                                                                                    | <b>V</b>          |
|    | 設定檔<br>韌體升級           | 8  | admin    | •••••   | ]             | Disable 🗸                             | <b>Y Y Y Y Y Y</b><br><b>Y Y Y Y Y Y</b>                                                                                                    | <b>V</b>          |
|    | 重新開機<br>經言 (Language) | 9  | admin    | •••••   |               | Disable 🗸                             | <b>Y Y Y Y Y Y Y</b><br><b>Y Y Y Y Y Y Y</b>                                                                                                    | <b>V</b>          |
|    | 10 E (Eaugadga)       | 10 | admin    | •••••   | ]             | Disable 🗸                             |                                                                                                    | <b>V</b>          |
|    |                       |    | 1        | -<br>đi | 」<br>確定 還原 預割 | L L L L L L L L L L L L L L L L L L L |                                                                                                    | ]                 |

1. 使用者帳號:帳號可設定 10 組,管理者可設定哪個帳號是否能遠端監看。

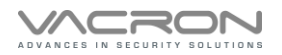

|                   | IP : | surveill                 | ance                   |                                   | eQe_                                                                        |              |  |
|-------------------|------|--------------------------|------------------------|-----------------------------------|-----------------------------------------------------------------------------|--------------|--|
| 即時影像              | 回放   | ţ                        | 状態                     | 設定                                | P808 V244 (2021/01/22 13:52:41)                                             | admin        |  |
| 設定                |      |                          |                        | 回放檔案清                             | 單                                                                           |              |  |
| 攝影機               | #    | # 開始時間                   | 結束時間                   |                                   | 持續時間                                                                        | 類型           |  |
| 影像                | 1    | 2020-11-26<br>20:24:51   | 2020-11-26<br>20:39:54 | 00:15:03 ch2 ch<br>ch11 ch12 ch13 | n <u>3 ch4 ch5 ch6 ch7 ch8 ch9 ch10</u><br>3 ch14 ch15 ch16 Download        | Disk0 /<br>0 |  |
| 顔色<br>PTZ         | 2    | 2020-11-26<br>20:39:54   | 2020-11-26<br>21:10:07 | 00:30:13 ch2 ch<br>ch11 ch12 ch13 | n <u>3 ch4 ch5 ch6 ch7 ch8 ch9 ch10</u><br>3 ch14 ch15 ch16 Download        | Disk0 /<br>0 |  |
| 整音                | 3    | 2020-11-26<br>21:10:07   | 2020-11-26<br>21:40:35 | 00:30:28 ch2 ch<br>ch11 ch12 ch13 | n <u>3 ch4 ch5 ch6 ch7 ch8 ch9 ch10</u><br>3 ch14 ch15 ch16 Download        | Disk0 /<br>0 |  |
| 日期時間              | 4    | 2020-11-26<br>21:40:35   | 2020-11-26<br>22:11:27 | 00:30:52 ch2 ch<br>ch11 ch12 ch13 | n3 ch4 ch5 ch6 ch7 ch8 ch9 ch10<br>3 ch14 ch15 ch16 Download                | Disk0 /<br>0 |  |
| 約時設定<br>DDNS      | Ę    | 2020-11-26<br>22:11:27   | 2020-11-26<br>22:41:33 | 00:30:06 ch2 ch<br>ch11 ch12 ch13 | n <u>3 ch4 ch5 ch6 ch7 ch8 ch9 ch10</u><br>3 ch14 ch15 ch16 Download        | Disk0 /<br>0 |  |
| 網路協議              | e    | 2020-11-26<br>22:41:33   | 2020-11-26<br>23:11:48 | 00:30:15 ch2 ch<br>ch11 ch12 ch13 | n <u>3 ch4 ch5 ch6 ch7 ch8 ch9 ch10</u><br>3 ch14 ch15 ch16 Download        | Disk0 /<br>0 |  |
| 維護                | 7    | 2020-11-26<br>23:11:48   | 2020-11-26<br>23:42:33 | 00:30:45 ch2 ch<br>ch11 ch12 ch13 | n3 ch4 ch5 ch6 ch7 ch8 ch9 ch10<br>3 ch14 ch15 ch16 Download                | Disk0 /<br>0 |  |
| 使用者帳號             | 8    | 2020-11-26<br>23:42:33   | 2020-11-27<br>00:12:53 | 00:30:20 ch2 ch<br>ch11 ch12 ch13 | n <u>3 ch4 ch5 ch6 ch7 ch8 ch9 ch10</u><br>3 ch14 ch15 ch16 Download        | Disk0 /<br>0 |  |
| 設定檔               | ę    | 2020-11-27<br>00:12:53   | 2020-11-27<br>00:43:11 | 00:30:18 ch2 ch<br>ch11 ch12 ch13 | n <u>3 ch4 ch5 ch6 ch7 ch8 ch9 ch10</u><br>3 <u>ch14 ch15 ch16 Download</u> | Disk0 /<br>0 |  |
| 韌 <del>體升</del> 級 | 1    | 0 2020-11-27<br>00:43:12 | 2020-11-27<br>01:13:22 | 00:30:10 ch2 ch<br>ch11 ch12 ch13 | n3 ch4 ch5 ch6 ch7 ch8 ch9 ch10<br>3 ch14 ch15 ch16 Download                | Disk0 /<br>0 |  |
| 重新開機              | 1    | 1 2020-11-27<br>01:13:23 | 2020-11-27<br>01:43:26 | 00:30:03 ch2 ch<br>ch11 ch12 ch13 | n3 ch4 ch5 ch6 ch7 ch8 ch9 ch10<br>3 ch14 ch15 ch16 Download                | Disk0 /<br>0 |  |
| 語盲 (Language)     | 1    | 2 2020-11-27<br>01:43:26 | 2020-11-27<br>02:13:35 | 00:30:09 ch2 ch<br>ch11 ch12 ch13 | n <u>3 ch4 ch5 ch6 ch7 ch8 ch9 ch10</u><br>3 ch14 ch15 ch16 Download        | Disk0 /<br>0 |  |
|                   | 1    | 3 2020-11-27<br>02:13:35 | 2020-11-27<br>02:44:35 | 00:31:00 ch2 ch<br>ch11 ch12 ch13 | n <u>3 ch4 ch5 ch6 ch7 ch8 ch9 ch10</u><br>3 ch14 ch15 ch16 Download        | Disk0 /<br>0 |  |
|                   | 1    | 4 2020-11-27<br>02:44:35 | 2020-11-27<br>03:15:18 | 00:30:43 ch2 ch<br>ch11 ch12 ch13 | n <u>3 ch4 ch5 ch6 ch7 ch8 ch9 ch10</u><br>3 ch14 ch15 ch16 Download        | Disk0 /<br>0 |  |
|                   | 1    | 5 2020-11-27<br>03:15:18 | 2020-11-27<br>03:46:00 | 00:30:42 ch2 ch<br>ch11 ch12 ch13 | <u>13 ch4 ch5 ch6 ch7 ch8 ch9 ch10</u><br>3 ch14 ch15 ch16 Download         | Disk0 /<br>0 |  |

2. 回放:

滑鼠點擊藍色的頻道,可回放單頻道的影像

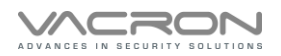

|               | ID cu | woillance    |        | 0 Qa                            |                   |
|---------------|-------|--------------|--------|---------------------------------|-------------------|
| 即時影像          | 回放    | 状態           | 設定     | P808 V244 (2021/01/22 13:52:41) | admin   <u>登出</u> |
| 設定            |       |              | 設定檔    |                                 |                   |
| 攝影機           |       |              |        |                                 |                   |
| 影像            |       |              |        |                                 | 1                 |
| 顏色            |       |              | 備份設定檔  |                                 |                   |
| PTZ           |       |              | 設定檔 備份 |                                 |                   |
| 證音            |       |              |        |                                 | ]                 |
| 日期時間          |       |              | 凹復設定幅  |                                 | _                 |
| 網路設定          | •     | 上傳設定檔        |        | 瀏覽                              | _                 |
| DDNS          | 0     | 恢復原廠預設值      |        |                                 | _                 |
| 網路協議          |       | 保留目前的網路設定 Re | store  |                                 |                   |
| 維護            |       |              |        |                                 |                   |
| 使用者帳號         |       |              |        |                                 |                   |
| 回放            |       |              |        |                                 |                   |
| 設定檔           |       |              |        |                                 |                   |
| 韌體升級          |       |              |        |                                 |                   |
| 重新開機          |       |              |        |                                 |                   |
| 語盲 (Language) |       |              |        |                                 |                   |
|               |       |              |        |                                 |                   |
|               |       |              |        |                                 |                   |
|               |       |              |        |                                 |                   |
|               |       |              |        |                                 |                   |
|               |       |              |        |                                 |                   |
| 3. 設定檔        |       |              |        |                                 |                   |

備份設定檔:點擊 備份 按鈕會匯出 Profil.bin 檔案,

此檔案是將 DVR 做過設定或異動的參數匯出,

以利下次恢復預設時或當發生問題時提供研發單位反映問題的

模擬複製使用。

回復設定檔:

上傳設定檔:點擊瀏覽後選擇 profil.bin 檔案存放位位置做匯入動作

恢復原廠預設值:在使用者更新軟體的最新 Firmware Version 版本後,

建議可以用此功能恢復該更新版本的最佳參數設定,

而該恢復動作有利在每次更新後的新參數的正確導入執行。

保留目前的網路設定:勾選保留網路設定,避免恢復預設時 IP 位址一併被恢復預

設。

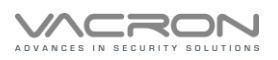

4.

#### VDH-DK 系列軟體說明書

|               | IP su | veillance |      | QQQ                             |                   |
|---------------|-------|-----------|------|---------------------------------|-------------------|
| 即時影像          | 回放    | 狀態        | 設定   | P808 V244 (2021/01/22 13:52:41) | admin   <u>登出</u> |
| 設定            |       |           | 韌體升緣 | 及                               |                   |
| 攝影機           | _     |           |      |                                 |                   |
| 影像            |       |           |      |                                 |                   |
| 顏色            | -     | 上傳韌體檔案    |      | 瀏覽 更新                           |                   |
| PTZ           |       |           |      |                                 |                   |
| 體音            |       |           |      |                                 |                   |
| 日期時間          |       |           |      |                                 |                   |
| 網路設定          |       |           |      |                                 |                   |
| DDNS          |       |           |      |                                 |                   |
| 網路協議          |       |           |      |                                 |                   |
| 維護            |       |           |      |                                 |                   |
| 使用者帳號         |       |           |      |                                 |                   |
| 回放            |       |           |      |                                 |                   |
| 設定檔           |       |           |      |                                 |                   |
| 韌體升級          |       |           |      |                                 |                   |
| 重新開機          |       |           |      |                                 |                   |
| 語言 (Language) |       |           |      |                                 |                   |
|               |       |           |      |                                 |                   |
|               |       |           |      |                                 |                   |
|               |       |           |      |                                 |                   |
|               |       |           |      |                                 |                   |
| 韌體升級          |       |           |      |                                 |                   |

上傳韌體:在官網上會有持續支援各式機款的更新,使用者有需要更新檔案 則由此頁面上載最新 Firmware Version 以達到更新的動作。

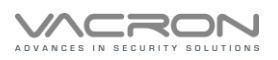

|                 | IP su | veillance |         | QQe                             |                   |
|-----------------|-------|-----------|---------|---------------------------------|-------------------|
| 即時影像            | 回放    | 狀態        | 設定      | P808 V244 (2021/01/22 13:52:41) | admin   <u>登出</u> |
| 設定              |       |           | 重新開機    |                                 |                   |
| 攝影機             | _     |           |         |                                 |                   |
| 影像              |       |           |         |                                 |                   |
| 顏色              | □重新開機 |           | 重新啟動系統。 |                                 |                   |
| PTZ             |       |           | 確定      |                                 |                   |
| 整音              |       |           |         |                                 |                   |
| 日期時間            |       |           |         |                                 |                   |
| 網路設定            |       |           |         |                                 |                   |
| DDNS            |       |           |         |                                 |                   |
| 網路協議            |       |           |         |                                 |                   |
| 始達              |       |           |         |                                 |                   |
| (油田老帽)装         |       |           |         |                                 |                   |
|                 |       |           |         |                                 |                   |
| 設定積             |       |           |         |                                 |                   |
| <u></u><br>割糟升級 |       |           |         |                                 |                   |
| 電新開機            |       |           |         |                                 |                   |
| 語言 (Language)   |       |           |         |                                 |                   |
| 10 El (99-)     |       |           |         |                                 |                   |
|                 |       |           |         |                                 |                   |
|                 |       |           |         |                                 |                   |
|                 |       |           |         |                                 |                   |
|                 |       |           |         |                                 |                   |

# 5. 重新開機

重新開機:此頁面是操作重新開機的動作,勾選後點擊 Accept 時後需要等待 50 秒的重開時間。

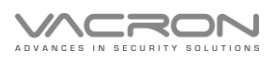

|               | IP su | rveillance |                      |                                 |                   |
|---------------|-------|------------|----------------------|---------------------------------|-------------------|
| 即時影像          | 回放    | 狀態         | 設定                   | P808 V244 (2021/01/22 13:52:41) | admin   <u>登出</u> |
| 設定            |       |            | 語言                   |                                 |                   |
| 攝影機           |       |            |                      |                                 |                   |
| 影像            |       |            | ± ∞   English        |                                 |                   |
| 顏色            |       | Lar        | 超系<br>iguage<br>简体中文 |                                 |                   |
| PTZ           |       |            | français<br>確定// 日本語 |                                 |                   |
| 體音            |       |            | España<br>ภาษาไทย    |                                 |                   |
| 日期時間          |       |            | Русский<br>Português |                                 |                   |
| 網路設定          |       |            | italiano<br>한국의      |                                 |                   |
| DDNS          |       |            | banasa indonesia     |                                 |                   |
| 網路協議          |       |            |                      |                                 |                   |
| 維護            |       |            |                      |                                 |                   |
| 使用者帳號         |       |            |                      |                                 |                   |
| 回放            |       |            |                      |                                 |                   |
| 設定檔           |       |            |                      |                                 |                   |
| 韌體升級          |       |            |                      |                                 |                   |
| 重新開機          |       |            |                      |                                 |                   |
| 語言 (Language) |       |            |                      |                                 |                   |
|               |       |            |                      |                                 |                   |
|               |       |            |                      |                                 |                   |
|               |       |            |                      |                                 |                   |
|               |       |            |                      |                                 |                   |
| 語言            |       |            |                      |                                 |                   |

可用下拉式選單切換多國語系

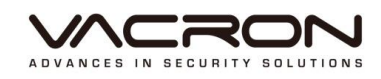

馥鴻科技股份有限公司

彰化市金馬路三段 726 巷 30 號

04-751-2881

https://www.vacron.com.tw/